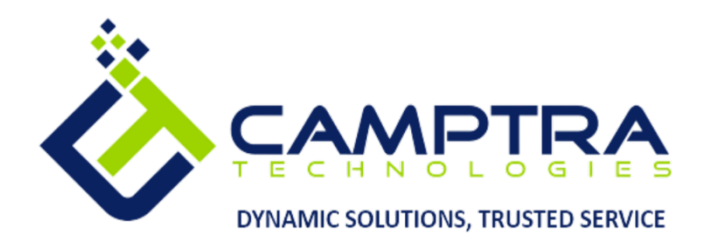

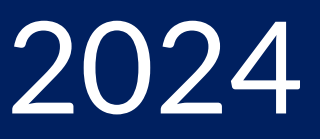

# **Goal Management Admin Guide**

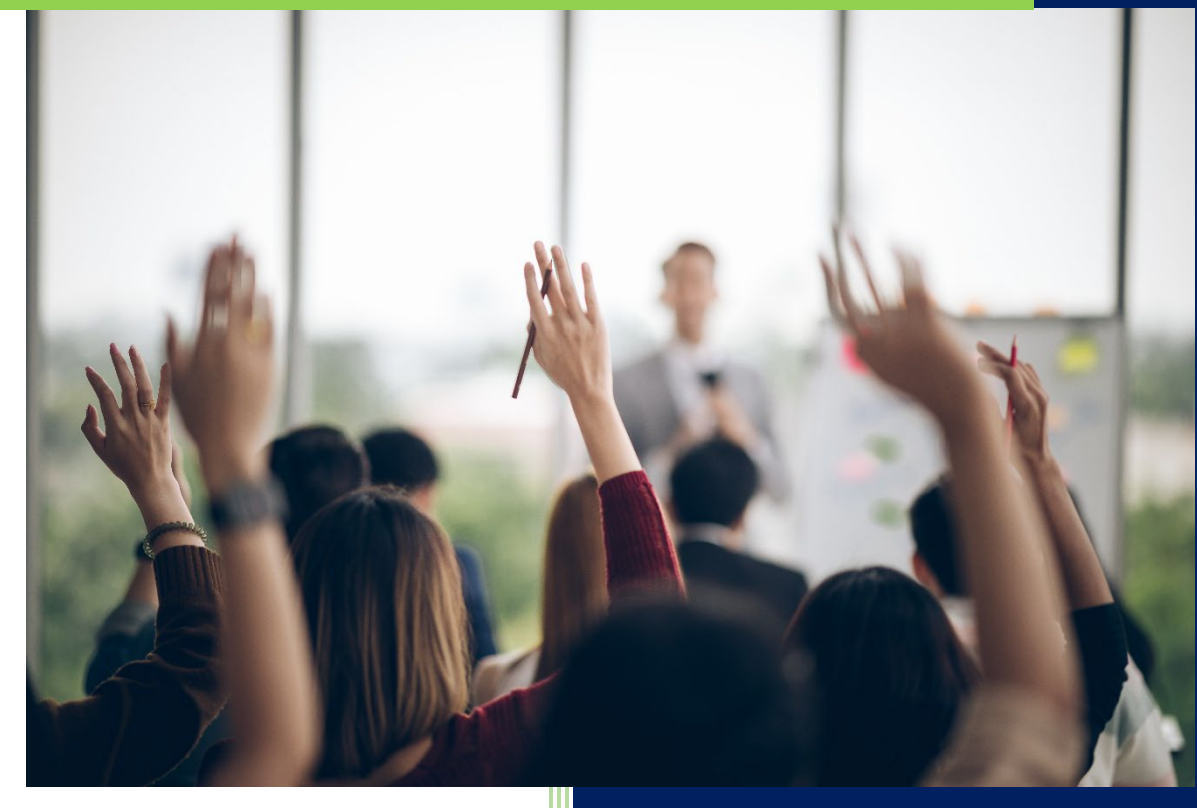

**Camptra Technologies** 1309 W 15<sup>th</sup> Street Suite 240 Plano, TX 75075

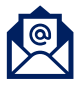

info@camptratech.com

V1 Camptra Technologies 1/1/2024

| Guide Usage and Disclosures                | 2  |
|--------------------------------------------|----|
| Guide Information                          | 2  |
| How To Use This Guide                      | 2  |
| Overall Process Flow                       | 2  |
| Glossary of Terms                          |    |
| Day to Day Operations Guide                | 5  |
| Manage Goal Library                        | 5  |
| Manage Review Periods                      | 11 |
| Add Goal Plans                             | 14 |
| Edit Goal Plan                             |    |
| End Goal Plan                              | 24 |
| Manage Scheduled Processes                 |    |
| Manage Eligibility Profiles                |    |
| Create Eligibility Profiles                |    |
| Edit Eligibility Profiles                  |    |
| Assign Goal Plan & Monitor Process Results | 40 |
| Edit A Worker Goal                         | 44 |
| Delete A Worker Goal                       | 47 |
| Cancel A Worker Goal                       |    |
| Mass Assignment Of Goals                   |    |

# Guide Usage and Disclosures

# **Guide Information**

This guide is designed based on the Oracle Cloud HCM delivered setups; some fields may differ from your instance configurations. For example, some fields may be required in this guide that are not required in your instance. Additionally, some of the training topics discussed in this guide may not apply to your organization, but we know you'll find it helpful. If you would like a custom guide for your organization, please contact our Training Team at <a href="mailto:learn@camptratech.com">learn@camptratech.com</a>.

# How To Use This Guide

This guide is intended to assist Admin users with their day-to-day tasks in Oracle Cloud. A few notes before you begin:

- Any fields with an asterisk are required fields.
- Based on your configurations, approval workflows may in place for the training topics below; those tasks would need to be approved before the additions or updates are visible in your instance.
- You may have specific flexfields in your instance that require inputs; this guide is a generic tool and will not include those specific flexfields. You will see those fields as a context segment or not visible at all in our Oracle instance.

# **Overall Process Flow**

Before we begin with the training content, It's important to understand the overall process flow of information in Oracle Cloud for the Goal Management module.

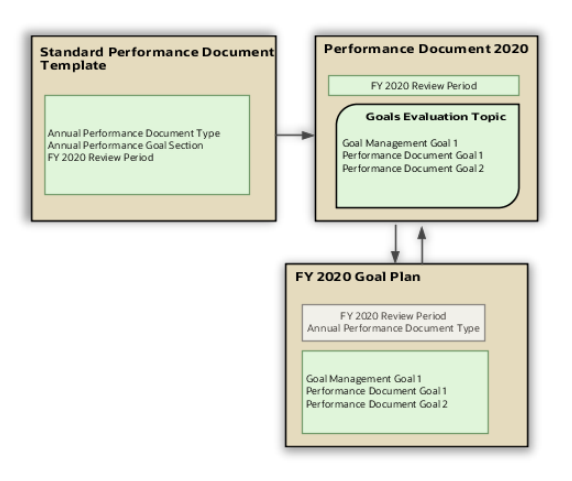

# **Glossary of Terms**

Here we've included common terms associated to the Goal Management module. Please review the terms below to familiarize yourself with the Oracle Cloud terms used throughout this guide.

### Goals

Defined objectives that employees are expected to achieve in a given period

### **Goal Plans**

 Goal plans are used to manage a collection of performance goals for a specific period

### **Goal Plan Sets**

Goal plan sets are used to group and assign performance goal plans to a population set. Each goal plan set is associated with a review period.

### **Goal Library**

A repository of Goals.

### **Eligibility Profile**

Determine which workers are eligible for a plan, compensation object, and checklist task. Based on the criteria within the profile, this will determine eligibility.

### **Scheduled Processes**

A process or job scheduled to run for a specific reason; i.e Assign Goal Plan

### **Review Periods**

Review periods enable the organization to organize your processes around goal management and performance evaluations into time-bound business cycles.

#### **Performance Goal Measurements**

Goal measurements help to assess the level of success of achieving the performance goal.

### **Target Outcome**

Target outcomes are specific skills, competencies, or certifications added to a goal that can be achieved or acquired by the successful completion of the goal.

### **Check-In Templates**

3

Check-in templates are documents used to check-in with employees. They are associated with all review periods. When we create a check-in document based on the template, these goals for the review period are included in the check-in document.

### Tasks

Tasks are specific actions added to a goal that a worker need to accomplish in order to achieve the goal.

# Day to Day Operations Guide

### Manage Goal Library

Navigation: Home>My Client Groups>Goals>Performance Goal Library>Add>Enter Info>Save

### From the home screen, click My Client Groups

| = vision             | Q Search                | for people and actions |                  |                      |                         |                    | C | 1 ☆ ᄆ 🕫 🔋                             |
|----------------------|-------------------------|------------------------|------------------|----------------------|-------------------------|--------------------|---|---------------------------------------|
| Sei de Stati         | Good morning, Hl        | R Specialist           | (Curtis Fe       | itty)!               |                         |                    |   | 000                                   |
| 0 0 0 0 0            | Me My Team My Client Gr | pups Tools Co          |                  |                      |                         |                    |   | 0 0 0 0 0                             |
|                      | QUICK ACTIONS           | APPS Click             | My Client Groups |                      |                         |                    |   |                                       |
|                      | Hire an Employee        | 2<br>2<br>2<br>2<br>2  | 0.*              | Oct                  |                         | <b>#</b> .         |   |                                       |
| 00000                |                         | Hiring                 | New Person       | Person<br>Management |                         | Time<br>Management |   | / ° . ° ° ° ° ° °                     |
|                      | 👷 Change Assignment     |                        |                  |                      |                         |                    |   | 0 0 0 0 0 0 0 0 0 0 0 0 0 0 0 0 0 0 0 |
| 0000                 | ମ୍ମ୍ରି Change Manager   | <b>1</b> 0%            | ජුම              | කි                   | B1/                     |                    |   | 000000                                |
|                      | 🕑 Termination           |                        |                  |                      | Workforce<br>Structures |                    |   | 0 %00                                 |
| 0 0 0                | ⊗⁄/ Transfer            |                        | a                |                      |                         |                    |   |                                       |
|                      | Checklist Templates     | Data Exchange          | Safety Incidents | +                    |                         |                    |   |                                       |
| Sector Street        | 品が Act as Proxy Manager |                        |                  |                      |                         |                    |   |                                       |
| all a stable star of |                         |                        |                  |                      |                         |                    |   |                                       |
|                      | Things to Finish        |                        |                  |                      |                         |                    |   |                                       |

#### Next, click Goals

| = vision | Q s                                                                    | earch for people and actions |                    |                          |                         |                    | 습 🌣 Þ 👶 🔋 |
|----------|------------------------------------------------------------------------|------------------------------|--------------------|--------------------------|-------------------------|--------------------|-----------|
|          | Good afternoon<br>Me My Team My Clier<br>Guick Actions                 | , HR Specialist              | t <b>(Curtis F</b> | eitty)!<br>Reporting     |                         |                    |           |
|          | ි Hire an Employee<br>මූ Change Working Hours<br>භීy Change Assignment | සීතී<br>Hiring               | New Person         | Person<br>Management     |                         | Time<br>Management |           |
|          | ි Change Manager<br>හිළු Termination<br>වැ. ප ද                        | Compensation                 | 20<br>6085 🗲       | Performance<br>Click Got | Workforce<br>Structures | Payroll            |           |
|          | 027 Iranster<br>Checklist Templates<br>Byf Act as Proxy Manager        | Data Exchange                | Safety Incidents   | +                        |                         |                    |           |
|          | Show More                                                              |                              |                    |                          |                         |                    |           |

### Next, click Performance Goal Library

| Goals |                                                             |  |
|-------|-------------------------------------------------------------|--|
|       |                                                             |  |
|       | What do you want to do or manage?                           |  |
|       | Search for tasks Q                                          |  |
|       | 80 Performance Goals                                        |  |
|       |                                                             |  |
|       | No Performance Goal Library                                 |  |
|       | Click Performance Goal Library                              |  |
|       | 8 Goal Plans                                                |  |
|       |                                                             |  |
|       | Englowity Promes                                            |  |
|       | Setup of Performance Goals Mass Assignment and Mass Sharing |  |
|       | Scheduled Processes for Performance Goals                   |  |
|       |                                                             |  |
|       |                                                             |  |
|       |                                                             |  |

Here we can view the Goals in the **Performance Goal Library.** To add a Goal, click **Add** 

| vision                                                            |                                                                 |                                       | Q Ѽ ☆ Þ ট₀ |
|-------------------------------------------------------------------|-----------------------------------------------------------------|---------------------------------------|------------|
| Performance Goal Library                                          |                                                                 |                                       |            |
|                                                                   |                                                                 |                                       |            |
| Goals                                                             |                                                                 | + Add                                 |            |
| Search by goal name                                               | R Hide Filters Status Active X                                  | Click Add                             |            |
| Saved Search                                                      |                                                                 | Sort By Last Updated - Latest to OI 🗸 |            |
| v Save                                                            | Review production machinery each week                           |                                       |            |
| Filters Reset                                                     | Performance     Available To HR specialist, manager, and worker | Active<br>Last Update 10/18/21        |            |
| Expand All Collapse All                                           |                                                                 |                                       |            |
| ∧ Goal Name                                                       | Renew lock out tag out certification annually<br>Performance    | Active                                |            |
| A Status     Cle                                                  | Available To HR specialist, manager, and worker<br>ar           | Last Update 10/18/21 V                |            |
| ✓ Active<br>□ Inactive                                            | Führung                                                         |                                       |            |
| ∧ Available To                                                    | Performance<br>Available To HR specialist, manager, and worker  | Active<br>Last Update 5/10/21 V       |            |
| HR specialist HR specialist and manager HR specialist.manager.and | Kooperation                                                     |                                       |            |
| worker                                                            | Performance<br>Available To HR specialist, manager, and worker  | Active<br>Last Update 5/10/21 🗸       |            |
| <ul> <li>Legal Employer</li> </ul>                                |                                                                 |                                       |            |
| ×                                                                 | Verantwortliches Handeln                                        |                                       |            |

Enter the Library Info

|                                                                                                    |                                          |                                              | <u>Save and Close</u> |
|----------------------------------------------------------------------------------------------------|------------------------------------------|----------------------------------------------|-----------------------|
| Library Info                                                                                                    | Enter the belo                           | owinformation                                |                       |
| Status                                                                                                    |                                          | Business Unit                                |                       |
| Active                                                                                                    | ~                                        | Federal US Business Unit                     |                       |
| Type                                                                                                    |                                          | Department                                   |                       |
| Performance                                                                                                    |                                          | Accounting HC US                             | V                     |
| Available To                                                                                                    |                                          | Jab Family                                   |                       |
| HR specialist,                                                                                                    | , manager, and worker 🛛 🗸                | Select a value                               | ×                     |
| Legal Employe                                                                                                    | 37                                       |                                              |                       |
| December 115 1                                                                                                    |                                          | External ID                                  |                       |
| Progress 03 C                                                                                                    | Legal Entity                             | 300000255868462                              |                       |
| Progress 03 t                                                                                                    | Legai Entity                             | 300000255868462                              |                       |
| Progress us t                                                                                                    | egai Entity ~                            | 300000255868462                              |                       |
| Basic Info                                                                                                    | Legal Entry                              | 300000255868462                              |                       |
| Basic Info                                                                                                    | sagat trony V                            | 300000255868462                              |                       |
| Basic Info<br>"Goal Name                                                                                                    | v v v                                    | 300000255868462                              |                       |
| Basic Info                                                                                                    |                                          | 300000255868462                              |                       |
| Programs of a                                                                                                    | ⊂                                        | 300000255868462                              |                       |
| Program Constraints Constraints Constraint |                                          | 300000255868462                              |                       |
| Basic Info                                                                                                    |                                          | 300000255868462                              |                       |
| Basic Info                                                                                                    | oga mmy ⊂                                | 300000255868462                              |                       |
| Program So 1                                                                                                    |                                          | 300000255864462                              |                       |
| Basic Info "Goal Name Description Start Date                                                                                                    |                                          | 30000025566462<br>Subtype                    |                       |
| Programs of a                                                                                                    | می می می می می می می می می می می می می م | 300000255868462<br>Subtype<br>Select a value |                       |

### Enter the **Basic Info**

| Enterthe belo                                                                        | winformation                        |                     |
|--------------------------------------------------------------------------------------|-------------------------------------|---------------------|
| Basic Info                                                                           | Wintormation                        |                     |
| "Goal Name                                                                           |                                     |                     |
| Increase Customer Satisfaction                                                       |                                     |                     |
| Description                                                                          |                                     |                     |
| This initiative is to increase customer satisfaction. This will be measured by the c | data collected on feedback surveys. |                     |
|                                                                                      |                                     |                     |
|                                                                                      |                                     |                     |
| 3/1/23                                                                               | Select a value                      |                     |
| Transf Completing Date                                                               | Level                               | HEER HE             |
| 12/31/23                                                                             | Select a value                      |                     |
| Priority                                                                             | Related Link                        |                     |
| High                                                                                 |                                     | 2                   |
| Category                                                                             |                                     |                     |
| Customer satisfaction V                                                              |                                     |                     |
| Success Criteria                                                                     |                                     | · 기도 2· 1· 1· 1· 1· |
| Tahoma - 2 - B I U 🗄 🗄 🛞 📯 5 🖉 🖗                                                     |                                     |                     |
|                                                                                      |                                     |                     |

Click Add across from Measurements to enter Measurements Information

-

\_\_\_\_\_

| Add Goal |                                                 | Swe and Close Cancel |
|----------|-------------------------------------------------|----------------------|
|          | Paragraphs 8, Works 6, Chanciers (with HTMR), 9 |                      |
|          | Measurements                                    |                      |
|          | Tasks + Add                                     |                      |
|          | Target Outcomes Add                             |                      |
|          | There's nothing here so far.                    | <b>—</b>             |

Enter the Measurements information. Click Save

| ld Goal |                                                                                                    | Save and Close Cano          |
|---------|----------------------------------------------------------------------------------------------------|------------------------------|
|         | Paragogite 0. Note                                                                                                    | x 6. Ghandlers (with HTML) 0 |
|         | Measurements                                                                                                    | Click Save                   |
|         | *Masurement Name     Target Type       Customer Suttraction 20% Parcent     Maximum       Unit of Masure     Target Value       Parcent | 20                           |
|         | Comments<br>Peet * 2 * B J 泉 臣臣 魯 宗 ち ぐ 参<br>Peeppeha 8, West                                                                           | s & Chanden juffs (110), 9   |

Click Add across from Tasks to enter Tasks Information

\_\_\_\_

| Add Goal | Pargraphe & Work & Chandler (with hTM                                      | L): 0 | Save and Close Cancel |
|----------|----------------------------------------------------------------------------|-------|-----------------------|
|          | Measurements           Measurements           There's nothing here so far. | + Add |                       |
|          | Tasks There's nothing here so far.                                         | + Add |                       |
|          | Target Outcomes       Computencies   There's nothing here so far.          | + Add | <b>—</b>              |

Enter the Tasks information. Click Save

| Measurements                                                                                   |                                                                                             |            |
|------------------------------------------------------------------------------------------------|---------------------------------------------------------------------------------------------|------------|
|                                                                                                | There's nothing here so far.                                                                |            |
| Tasks Enter t                                                                                  | he below information                                                                        | Click Save |
| *Name                                                                                          | Completion Percentage                                                                       |            |
| Send Weekly Surveys                                                                            | 0                                                                                           |            |
| Type                                                                                           | Start Date                                                                                  |            |
|                                                                                                |                                                                                             |            |
| Project                                                                                        | × 3/1/23                                                                                    | (i)        |
| Project<br>Status                                                                              | ✓ 3/1/23<br>Target Completion Date                                                          | ۵۵         |
| Project Status In progress                                                                     |                                                                                             | 69<br>69   |
| Project Sutur In progress Priority Priority                                                    | ✓ 3//23     Target Completion Date     ✓ 12/31/23     Related Link                          | 69<br>(6)  |
| Project Statu: In progress Profity High                                                        | ✓ 3//23      Target Completion Date     12/31/23      Related Link     ✓                    | 6)<br>(b)  |
| Project<br>Status<br>In progress<br>Priority<br>High<br>Comments                               |                                                                                             | 6)<br>(6)  |
| Project<br>Statue<br>In progress<br>Priody<br>High<br>Comments<br>Free - 2 - B f U = 0 + 0 + 0 | 3//23           Target Completion Date           2           12/3/23           Related Link | 69<br>169  |

Next, select the Target Outcome type for the dropdown click **Add** across from **Target Outcomes** 

| dd Goal |                                           |                                                    | Save and Close Cano |
|---------|-------------------------------------------|----------------------------------------------------|---------------------|
|         |                                           | Paragraphs, 0. Works, 0. Charactere (with HTML), 0 |                     |
|         | Measurements                              | + Add                                              |                     |
|         | Tasks                                     | + Add                                              |                     |
|         | Target Outcomes Select Value              | Click Add                                          |                     |
|         | Languages Licenses and Certifications The | ere's nothing here so far.                         |                     |

Select the Target Outcome from the dropdown. Click Save

| 1110-1   |                                                                                                    |                                                                                                    |
|----------|----------------------------------------------------------------------------------------------------|----------------------------------------------------------------------------------------------------|
| Add Goal |                                                                                                    | Save and Close Cancel                                                                                            |
|          |                                                                                                    | NA WARRANGE NY NY NY NY NY NY NY NY NY NY NY NY NY                                                               |
|          |                                                                                                    |                                                                                                    |
|          |                                                                                                    |                                                                                                    |
|          |                                                                                                    |                                                                                                    |
|          | Peragraphs: 0, Words: 0, Characters (with HTML): 0                                                                     |                                                                                                    |
|          |                                                                                                    |                                                                                                    |
|          |                                                                                                    |                                                                                                    |
|          | Measurements                                                                                                    |                                                                                                    |
|          |                                                                                                    |                                                                                                    |
|          |                                                                                                    |                                                                                                    |
|          | There's nothing here so far.                                                                                           |                                                                                                    |
|          |                                                                                                    |                                                                                                    |
|          |                                                                                                    |                                                                                                    |
|          |                                                                                                    |                                                                                                    |
|          | lasks                                                                                                    |                                                                                                    |
|          | ~                                                                                                    |                                                                                                    |
|          | There's nothing here so far                                                                                            |                                                                                                    |
|          |                                                                                                    |                                                                                                    |
|          |                                                                                                    |                                                                                                    |
|          |                                                                                                    |                                                                                                    |
|          | Target Outcomes                                                                                                    |                                                                                                    |
|          |                                                                                                    |                                                                                                    |
|          |                                                                                                    | 이번 방법은 비장부품 감독했다.                                                                                                |
|          | Name Description Select Value                                                                                          | 2명, 그 철기 전보 누구가.                                                                                                 |
|          | RECINITIONS Save Cancel                                                                                                | 2017년 20년 20년 7년 20년 20년 20년 20년 20년 20년 20년 20년 20년 20                                                          |
|          | Customer Focus Interprets and matches the customer's business near anothe capabilities of our company and our partners |                                                                                                    |
|          | Click Save                                                                                                    |                                                                                                    |
|          |                                                                                                    |                                                                                                    |
|          |                                                                                                    |                                                                                                    |
|          |                                                                                                    | and the second second second second second second second second second second second second second second second |

Lastly, click Save and Close

|                                                                                                    |                                        |                                                                           |                  | Save and Close |
|----------------------------------------------------------------------------------------------------|----------------------------------------|---------------------------------------------------------------------------|------------------|----------------|
|                                                                                                    |                                        |                                                                           |                  |                |
|                                                                                                    |                                        |                                                                           | Click Save and C | lose           |
| Library Info                                                                                                    |                                        |                                                                           |                  |                |
| Status                                                                                                    |                                        | Business Unit                                                             |                  |                |
| Active                                                                                                    | ~                                      | Federal US Business Unit                                                  | ~                |                |
|                                                                                                    |                                        |                                                                           |                  |                |
| Type Performance                                                                                                    |                                        | Department                                                                |                  |                |
| Augilable Te                                                                                                    |                                        | Accounting HC US                                                          | ~                |                |
| Wanable to                                                                                                    |                                        | Job Family                                                                |                  |                |
| HK specialist, manager, and worker                                                                                                    | ×.                                     | Select a value                                                            | ~                |                |
| Legal Employer                                                                                                    |                                        | External ID                                                               |                  |                |
| Progress US Legal Entity                                                                                                    | ~                                      | 300000255868462                                                           |                  |                |
|                                                                                                    |                                        |                                                                           |                  |                |
|                                                                                                    |                                        |                                                                           |                  |                |
|                                                                                                    |                                        |                                                                           |                  |                |
| Basic Info                                                                                                    |                                        |                                                                           |                  |                |
| Basic Info                                                                                                    |                                        |                                                                           |                  |                |
| Basic Info<br>"Goal Name                                                                                                    |                                        |                                                                           |                  |                |
| Basic Info<br>"Goal Name<br>Increase Customer Satisfaction                                                                                                    |                                        |                                                                           |                  |                |
| Basic Info<br>*Goal Name<br>Increase Customer Satisfaction                                                                                                    |                                        |                                                                           |                  |                |
| Basic Info<br>"Goal Name<br>Increase Customer Satisfaction<br>Description                                                                                                    |                                        |                                                                           |                  |                |
| Basic Info<br>"Goal Name<br>Increase Customer Satisfaction<br>Description<br>This initiative is to increase customer satisf                                                  | action. This will be measured by the   | data collected on feedback surveys.                                       |                  |                |
| Basic Info<br>*Goal Name<br>Increase Customer Satisfaction<br>Description<br>This initiative is to increase customer satisfi                                                 | action. This will be measured by the   | data collected on feedback surveys.                                       |                  |                |
| Basic Info<br>"Gal Name<br>Increase Customer Satisfaction<br>Description<br>This initiative is to increase customer satisf                                                   | action. This will be measured by the   | data collected on feedback surveys.                                       |                  |                |
| Basic Info<br>"God Name<br>Increase Customer Satisfaction<br>Description<br>This initiative is to increase customer satisfi                                                  | action. This will be measured by the e | data collected on feedback surveys.                                       |                  |                |
| Basic Info "Goal Name Increase Customer Satisfaction Description This initiative is to increase customer satisf Start Date                                                   | action. This will be measured by the e | data collected on feedback surveys.<br>Subtype                            |                  |                |
| Basic Info<br>"Gal Name<br>Increase Customer Satisfaction<br>Description<br>This initiative is to increase customer satisf<br>This initiative is to increase customer satisf | action. This will be measured by the o | data collected on feedback surveys,<br>Subtype<br>Salect a value          | ~                |                |
| Basic Info "Goal Name Increase Customer Satisfaction Description This initiative is to increase customer satisf Start Date 3/723 Target Completion Date                      | action. This will be measured by the e | data collected on feedback surveys.<br>Subtype<br>Select a value<br>Level | ×                |                |

### Manage Review Periods

Navigation: Home>My Client Groups>Goals>Review Period>Create Review Periods>Enter Info>Save and Close>Ok

From the home screen, click **My Client Groups** 

| = vision | Q :                                                                      |                |                  |                      |                         |                    | 이 주 더 😘 |
|----------|--------------------------------------------------------------------------|----------------|------------------|----------------------|-------------------------|--------------------|---------|
|          | Good morning,<br>Me My Team My Clie                                      | HR Specialist  | (Curtis Fe       | itty)!<br>Reporting  |                         |                    |         |
|          | QUICK ACTIONS                                                            | APPS Click     | My Client Group  | 5                    |                         |                    |         |
|          | ලි* Hire an Employee<br>මූ Change Working Hours<br>ලි/ Change Assignment | රිදී<br>Hiring | New Person       | Person<br>Management |                         | Time<br>Management |         |
|          | 證 Change Manager<br>안 Termination                                        | Compensation   | M@<br>Goals      | Performance          | Workforce<br>Structures | Payroll            |         |
|          | ☆ Transfer<br>醋 Checklist Templates<br>緩 Act as Proxy Manager            | Data Escharge  | Safety Incidents | +                    |                         |                    |         |
|          | Show More                                                                |                |                  |                      |                         |                    |         |

Next, click Goals

| = vision | Q Se                             | earch for people and actions |             |                      |                         |                    | i i i i i i i i i i i i i i i i i i i | ¢® 🔋          |
|----------|----------------------------------|------------------------------|-------------|----------------------|-------------------------|--------------------|---------------------------------------|---------------|
| Lei Le   | Good afternoon,                  | , HR Specialist              | t (Curtis F | eitty)!              |                         |                    |                                       |               |
| 000000   | Me My Team My Clier              | nt Groups Tools Co           |             |                      |                         |                    |                                       | 000           |
|          | QUICK ACTIONS                    | APPS                         |             |                      |                         |                    |                                       | 0 $0$ $0$ $0$ |
|          | ස් <sup>*</sup> Hire an Employee | ĥĥ                           | &*          | ₽v1                  |                         | Ê.                 |                                       | 0,00          |
| 0 0 00 0 | Change Working Hours             | Hiring                       |             | Person<br>Management |                         | Time<br>Management |                                       | 0000          |
|          | 🕎 Change Assignment              |                              |             | management           |                         | Mahagenen.         |                                       |               |
| 0 0 0 0  | 👸 Change Manager                 | <b>17</b> %                  | දුම         | ണി                   | 81                      |                    |                                       | 060           |
|          | ∯⁄r Termination                  | Compensation                 | Goals 🧲     | Performance          | Workforce<br>Structures | Payroll            |                                       |               |
| 0 0 0    | ⊗y Transfer                      |                              |             | Click Go             | als                     |                    |                                       |               |
|          | Checklist Templates              | 创                            | 57          | +                    |                         |                    |                                       | (C) (Ag       |
|          | 最优 Act as Proxy Manager          |                              |             |                      |                         |                    |                                       | 1.11          |
|          |                                  |                              |             |                      |                         |                    |                                       |               |
|          | Things to Finish                 |                              |             |                      |                         |                    |                                       |               |

#### Next, click **Review Periods**

| What do you want to do or manage?                             |  |
|---------------------------------------------------------------|--|
| Search for tasks Q                                            |  |
| 8 Performance Goals                                           |  |
| 8 Performance Goal Library                                    |  |
| Review Periods                                                |  |
| Goal Plans Click Review Periods                               |  |
| Eligibility Profiles                                          |  |
| 8 Setup of Performance Goals Mass Assignment and Mass Sharing |  |
| Scheduled Processes for Performance Goals                     |  |

Click **Search** to view the existing **Review Periods**. We can edit an existing review period by selecting the **Review Period Name** 

| = vision                                                                                                  |        |                   | Q (Δ 🕁          | P 🗘 🔋         |
|----------------------------------------------------------------------------------------------------|--------|-------------------|-----------------|---------------|
|                                                                                                    |        |                   |                 |               |
|                                                                                                    |        |                   | wa.ara          |               |
| ⊿ Search                                                                                                  |        | Advanced          | Saved Search    | ~             |
| Review Period Name Period Start Date m/d/yy                                                               |        |                   |                 |               |
| Status Active V Period End Date m/d/yy Db                                                                 |        |                   |                 |               |
|                                                                                                    |        |                   | Sear            | ch Reset Save |
| Search Results                                                                                            |        | Oliek Beereb      |                 | -             |
| View 🔻 🕂 Create Review Period 💥 Delete 🔛 Detach                                                           |        | Click Search      |                 |               |
| Review Period Name                                                                                        | Status | Period Start Date | Period End Date | In Use        |
| 2023 Annual Cycle                                                                                         | Active | 1/1/23            | 12/31/23        | Yes           |
| McA Annual Evaluation 2022-23                                                                             | Active | 1/1/23            | 12/31/23        | Yes           |
| 2022 Annual Cycle                                                                                         | Active | 1/1/22            | 12/31/22        | Yes           |
| Testing Annual Evaluation 2022 Select Review Period Name                                                  | Active | 1/1/22            | 12/31/22        | Yes           |
| 2021 Annual Cycle                                                                                         | Active | 1/1/21            | 12/31/21        | Yes           |
| 2020 Annual Cycle                                                                                         | Active | 1/1/20            | 12/31/20        | Yes           |
| 2019 Annual Cycle                                                                                         | Active | 1/1/19            | 12/31/19        | Yes           |
| Default Review Period - Vision Corporation                                                                | Active | 1/1/01            | 12/31/99        | Yes           |
|                                                                                                    |        |                   |                 |               |
|                                                                                                    |        |                   |                 |               |
|                                                                                                    |        |                   |                 |               |
|                                                                                                    |        |                   |                 |               |
|                                                                                                    |        |                   |                 |               |
|                                                                                                    |        |                   |                 |               |
| https://fa-etar-der/1-saasfademo1.ds-fa.oraclepdemos.com/hcmUl/faces/FuseWelcome7_afrLoop=604177040732614 |        |                   |                 |               |

Here we can edit the Review Period Information. Once complete, click **Save and Close** then **OK** 

| = vision                                | く 🗅 🌣 🗗 🦆 🔋              |
|-----------------------------------------|--------------------------|
| Edit Review Period ®                    | Save and Close           |
| Click Save and Close                    | A VARIACIACIAN A V VARIA |
| *Review Period Name   2023 Annual Cycle |                          |
| Description                             |                          |
| Status Active V Period Star Date 1/1/23 |                          |
| Period End Date 12/31/23                |                          |
|                                         |                          |
|                                         |                          |
|                                         |                          |
|                                         |                          |
|                                         |                          |
|                                         |                          |
|                                         |                          |
|                                         |                          |
|                                         |                          |
|                                         |                          |
|                                         |                          |
|                                         |                          |
|                                         |                          |
|                                         |                          |
|                                         |                          |

To add a new Review Period, click Create Review Period

| = vision                                                                                                |               |                   | Q (Δ ☆          | Þ 🕫 🔋        |
|----------------------------------------------------------------------------------------------------|---------------|-------------------|-----------------|--------------|
|                                                                                                    |               |                   |                 |              |
| I I I I I I I I I I I I I I I I I I I                                                                   | NAME OF ANY A |                   | March Contest   |              |
| ⊯ Search                                                                                                |               | Advanced S        | aved Search     | ~            |
| Review Period Name Period Start Date m/d/yy                                                             |               |                   |                 |              |
| Status Active V Period End Date m/d/yy                                                                  |               |                   |                 |              |
|                                                                                                    |               |                   | Sear            | h Reset Save |
| A Search Results                                                                                        |               |                   |                 |              |
| View 🔻 🕂 Create Review Period V Delete 🔛 Detach                                                         |               |                   |                 |              |
| Review Period Name<br>Click Create Review Period                                                        | Status        | Period Start Date | Period End Date | In Use       |
| 2023 Annual Cycle                                                                                       | Active        | 1/1/23            | 12/31/23        | Yes          |
| MCA Annual Evaluation 2022-23                                                                           | Active        | 1/1/23            | 12/31/23        | Yes          |
| 2022 Annual Cycle                                                                                       | Active        | 1/1/22            | 12/31/22        | Yes          |
| Pesung Aminual Evaluation 2022                                                                          | Active        | 1/1/22            | 12/31/22        | Vac          |
| zuzi Amua Cycle                                                                                         | Active        | 1/1/20            | 12/31/21        | Vac          |
| 2020 Annual Cycle                                                                                       | Active        | 1/1/19            | 12/31/19        | Vae          |
| Default Review Barlord - Vision Composition                                                             | Active        | 1/1/01            | 12/31/99        | Ves          |
|                                                                                                    |               |                   |                 |              |
|                                                                                                    |               |                   |                 |              |
|                                                                                                    |               |                   |                 |              |
|                                                                                                    |               |                   |                 |              |
|                                                                                                    |               |                   |                 |              |
|                                                                                                    |               |                   |                 |              |
| http://la-etar-dev1-sassfademo1.ds-fa.oraclepdemos.com/hcmUl/faces/FuseWelcome?_alrLoop=604177040732614 |               |                   |                 |              |

Enter the **Review Period** information and click **Save and Close**, then **Ok** 

| = visio             | N                                         | < ○ ♡ ☆ Þ 貸        | 9    |
|---------------------|-------------------------------------------|--------------------|------|
| Create Rev          | iew Period ⊚<br>Enterthe helowinformetion | Save and Close Car | ncel |
| *Review Period Name | 2024 Annual Cycle                         |                    |      |
| Description         |                                           |                    |      |
| Status              | Active V                                  |                    |      |
| *Period Start Date  | V1/24 (%)                                 |                    |      |
| *Period End Date    | 12/31/24 0%                               |                    |      |
|                     |                                           |                    |      |
|                     |                                           |                    |      |
|                     |                                           |                    |      |
|                     |                                           |                    |      |
|                     |                                           |                    |      |
|                     |                                           |                    |      |
|                     |                                           |                    |      |
|                     |                                           |                    |      |
|                     |                                           |                    |      |
|                     |                                           |                    |      |
|                     |                                           |                    |      |
|                     |                                           |                    | •••  |
|                     |                                           |                    |      |

### Add Goal Plans

Navigation: Home>My Client Groups>Goals>Review Period>Goal Plans>Add or View Info>Save and Close>Ok

From the home screen, click My Client Groups

| Q. Search for             |                                                                                                    |                                                                                                    |                                                                                                    |                                                                                                    |                                                                                                    | ſ                                                                                                    | ጏ☆┍                                                                                                    | ¢® 🔋                                                                                                    |
|---------------------------|----------------------------------------------------------------------------------------------------|----------------------------------------------------------------------------------------------------|----------------------------------------------------------------------------------------------------|----------------------------------------------------------------------------------------------------|----------------------------------------------------------------------------------------------------|----------------------------------------------------------------------------------------------------|----------------------------------------------------------------------------------------------------|----------------------------------------------------------------------------------------------------|
| Good morning, HR          | Specialist                                                                                                    | (Curtis Fei                                                                                                    | tty)!                                                                                                    |                                                                                                    |                                                                                                    |                                                                                                    |                                                                                                    | 9.0                                                                                                    |
| Me My Team My Client Grou | ps Tools Co                                                                                                    |                                                                                                    |                                                                                                    |                                                                                                    |                                                                                                    |                                                                                                    |                                                                                                    |                                                                                                    |
| QUICK ACTIONS             | APPS Click                                                                                                    | My Client Groups                                                                                                    |                                                                                                    |                                                                                                    |                                                                                                    |                                                                                                    |                                                                                                    | 0000                                                                                                    |
| 🖉 * Hire an Employee      | ന്ന്                                                                                                    | o*                                                                                                    | ₽v⁄ł                                                                                                    |                                                                                                    | <u>اللہ</u>                                                                                                    |                                                                                                    |                                                                                                    | 0000                                                                                                    |
|                           | Hiring                                                                                                    |                                                                                                    | Person<br>Management                                                                                                    |                                                                                                    | Time<br>Management                                                                                                    |                                                                                                    |                                                                                                    | 00000                                                                                                    |
| Change Assignment         |                                                                                                    |                                                                                                    |                                                                                                    |                                                                                                    |                                                                                                    |                                                                                                    |                                                                                                    | 0 0 0                                                                                                    |
| Change Manager            | <b>1</b> 0%                                                                                                    | රුම                                                                                                    | 60                                                                                                    | - Bal                                                                                                    |                                                                                                    |                                                                                                    |                                                                                                    | 0000                                                                                                    |
| ∯⁄/ Termination           |                                                                                                    |                                                                                                    |                                                                                                    | Workforce<br>Structures                                                                                                    |                                                                                                    |                                                                                                    |                                                                                                    | 000                                                                                                    |
| 🖅 Transfer                |                                                                                                    |                                                                                                    |                                                                                                    |                                                                                                    |                                                                                                    |                                                                                                    |                                                                                                    |                                                                                                    |
| Checklist Templates       | (A)                                                                                                    |                                                                                                    | +                                                                                                    |                                                                                                    |                                                                                                    |                                                                                                    |                                                                                                    |                                                                                                    |
| Act as Proxy Manager      | Uata Exchange                                                                                                    | Satety Incidents                                                                                                    |                                                                                                    |                                                                                                    |                                                                                                    |                                                                                                    |                                                                                                    |                                                                                                    |
|                           |                                                                                                    |                                                                                                    |                                                                                                    |                                                                                                    |                                                                                                    |                                                                                                    |                                                                                                    |                                                                                                    |
|                           |                                                                                                    |                                                                                                    |                                                                                                    |                                                                                                    |                                                                                                    |                                                                                                    |                                                                                                    |                                                                                                    |
|                           | C search for  Concept Interproper Concept Interproper Concept Int | Counce Automating, HR Specialist         Mo       My Team       My Client Groups       Code         Mo       My Team       My Client Groups       Code         Curree Margine       Mrs       Client         Change Margine       Mrs       Client         Change Margine       Mrs       Client         Change Margine       Mrs       Client         Change Margine       Mrs       Client         Change Margine       Mrs       Compension         Mrs       Conserve       Mrs         Mrs       Counce Augoment       Mrs         Mrs       Counce Augoment       Mrs         Mrs       Counce Augoment       Mrs         Mrs       Counce Augoment       Mrs         Mrs       Counce Augoment       Mrs         Mrs       Counce Augoment       Mrs         Mrs       Counce Augoment       Mrs         Mrs       Counce Augoment       Mrs         Mrs       Counce Augoment       Mrs         Mrs       Counce Augoment       Mrs         Mrs       Counce Augoment       Mrs         Mrs       Counce Augoment       Mrs         Mrs       Counce Augoment | Conserve the proper and accord         Marge Moring HAR Specialist (Curtis Feel         Marge Moring HAR Specialist (Curtis Feel         Marge Moring HAR         Charge Moring HAR         Charge Moring HOR         Charge Moring HOR | Construction       Output to propose and account         Margine Routing HDR Specialist (Curtis Feitty):         Margine Routing HDR       Carling account         Margine Routing HDR       Carling account         Margine Routing HDR       Margine Routing HDR         Margine Routing HDR       Margine Routing HDR | Consigned Responses     Consigned Responses     Image Responses     Image Response     Image Response     Image Response <th>Concernment, FLR Specialist (Curtis Feithy):                with an analysis                 with an analysis                 wave Honing Hous                 wave Honing Hous                 wave Honing Hous                 wave Honing Hous                 wave Honing Hous                 wave Honing Hous                 wave Honing Hous                 wave Honing Hous                 wave Honing Hous                 wave Honing Hous                 wave Honing Hous                 wave Honing                 wave Honing                 wave Honing                 wave Honing                 wave Honing                 wave Honing                 wave Honing                 wave Honing                 wave Honing                 wave Honing                 wave Honing                 wave Honing                 wave Honing                 wave Honing                 wave Honing         <!--</th--><th>Condent decrete       Outgoe Response         W file       W file       <t< th=""><th>C the foregred matteries    Counter proper matteries          C the foregred matteries             C the foregred matteries             C the foregred matteries             My licent       My licent             My licent       My licent             My licent       My licent             My licent       My licent             My licent       My licent             My licent       My licent             My licent foregreet       My licent foregreet             My licent foregreet       My licent foregreet             My licent foregreet       My licent foregreet             My licent foregreet       My licent foregreet             My licent foregreet       My licent foregreet             My licent foregreet       My licent foregreet             My licent foregreet       My licent foregreet             My licent foregreet       My licent foregreet             My licent foregreet       My licent</th></t<></th></th> | Concernment, FLR Specialist (Curtis Feithy):                with an analysis                 with an analysis                 wave Honing Hous                 wave Honing Hous                 wave Honing Hous                 wave Honing Hous                 wave Honing Hous                 wave Honing Hous                 wave Honing Hous                 wave Honing Hous                 wave Honing Hous                 wave Honing Hous                 wave Honing Hous                 wave Honing                 wave Honing                 wave Honing                 wave Honing                 wave Honing                 wave Honing                 wave Honing                 wave Honing                 wave Honing                 wave Honing                 wave Honing                 wave Honing                 wave Honing                 wave Honing                 wave Honing </th <th>Condent decrete       Outgoe Response         W file       W file       <t< th=""><th>C the foregred matteries    Counter proper matteries          C the foregred matteries             C the foregred matteries             C the foregred matteries             My licent       My licent             My licent       My licent             My licent       My licent             My licent       My licent             My licent       My licent             My licent       My licent             My licent foregreet       My licent foregreet             My licent foregreet       My licent foregreet             My licent foregreet       My licent foregreet             My licent foregreet       My licent foregreet             My licent foregreet       My licent foregreet             My licent foregreet       My licent foregreet             My licent foregreet       My licent foregreet             My licent foregreet       My licent foregreet             My licent foregreet       My licent</th></t<></th> | Condent decrete       Outgoe Response         W file       W file <t< th=""><th>C the foregred matteries    Counter proper matteries          C the foregred matteries             C the foregred matteries             C the foregred matteries             My licent       My licent             My licent       My licent             My licent       My licent             My licent       My licent             My licent       My licent             My licent       My licent             My licent foregreet       My licent foregreet             My licent foregreet       My licent foregreet             My licent foregreet       My licent foregreet             My licent foregreet       My licent foregreet             My licent foregreet       My licent foregreet             My licent foregreet       My licent foregreet             My licent foregreet       My licent foregreet             My licent foregreet       My licent foregreet             My licent foregreet       My licent</th></t<> | C the foregred matteries    Counter proper matteries          C the foregred matteries             C the foregred matteries             C the foregred matteries             My licent       My licent             My licent       My licent             My licent       My licent             My licent       My licent             My licent       My licent             My licent       My licent             My licent foregreet       My licent foregreet             My licent foregreet       My licent foregreet             My licent foregreet       My licent foregreet             My licent foregreet       My licent foregreet             My licent foregreet       My licent foregreet             My licent foregreet       My licent foregreet             My licent foregreet       My licent foregreet             My licent foregreet       My licent foregreet             My licent foregreet       My licent |

### Next, click Goals

| = vision | Q Set                                                                 | arch for people and actions |                   |                         |                         |                    | 습 주 년 🎲 🔋 |
|----------|-----------------------------------------------------------------------|-----------------------------|-------------------|-------------------------|-------------------------|--------------------|-----------|
|          | Good afternoon,<br>Me My Team My Client                               | HR Specialist               | t (Curtis F       | eitty)!<br>Reporting    |                         |                    |           |
|          | 안 " Hire an Employee<br>ⓒ Change Working Hours<br>안 Change Assignment | රීතී<br>Hiring              | O *<br>Mew Person | Person<br>Management    |                         | Time<br>Management |           |
|          | ୍ତିତ୍ର Change Manager<br>ଫ୍ରିଏ Termination                            | Compensation                | 200<br>Coats 🗲    | Performance<br>Click Go | Workforce<br>Structures | Payroll            |           |
|          | Checklist Templates                                                   | Data Exchange               | Safety Incidents  | +                       |                         |                    |           |
|          | Show More<br>Things to Finish                                         |                             |                   |                         |                         |                    |           |

# Next, click Goal Plans

| SION  |                                                               |  |
|-------|---------------------------------------------------------------|--|
| Joals |                                                               |  |
|       | What do you want to do or manage?                             |  |
|       | Search for tasks Q                                            |  |
|       | 8 Performance Goals                                           |  |
|       | 8 Performance Goal Library                                    |  |
|       | Review Periods                                                |  |
|       | ල්ලා Goal Plans                                               |  |
|       | Eligibility Profiles Click Goal Plans                         |  |
|       | 8 Setup of Performance Goals Mass Assignment and Mass Sharing |  |
|       | Scheduled Processes for Performance Goals                     |  |
|       |                                                               |  |
|       |                                                               |  |
|       |                                                               |  |

Here we can view the existing **Goal Plans** for the **Review Periods**. To add a **Goal Plan**, click **Add** 

| · · · · · · · · · · · · · · · · · · ·                                                                                                    |                                                                                                    |                                                     |                                                              | 1.6.6.0 |
|----------------------------------------------------------------------------------------------------|----------------------------------------------------------------------------------------------------|-----------------------------------------------------|--------------------------------------------------------------|---------|
| ,                                                                                                    |                                                                                                    |                                                     |                                                              |         |
| C. IN. No.                                                                                                    |                                                                                                    | Chattan .                                           |                                                              |         |
| Goal Plan Name                                                                                                    |                                                                                                    | Status                                              |                                                              |         |
| transdisciplinary skills                                                                                                    |                                                                                                    | Inactive                                            |                                                              |         |
| Review Period                                                                                                    |                                                                                                    | External ID                                         |                                                              |         |
| All                                                                                                    |                                                                                                    | 300000255682545                                     |                                                              |         |
| Description                                                                                                    |                                                                                                    |                                                     |                                                              |         |
| Having understanding of an organizati                                                                                                    | on from different perspectives and understanding the                                                                                                    | e alignment between different departments is pro    | gressively imperative in businesses.                         |         |
| Allow Updates to Goals By                                                                                                    |                                                                                                    | Goal Weights                                        |                                                              |         |
| HR specialist and manager                                                                                                    |                                                                                                    | Enabled                                             |                                                              |         |
| Defense Devent Terr                                                                                                    |                                                                                                    | LINDICA                                             |                                                              |         |
| Annual Eval Sync. Annual Evaluation A                                                                                                    | nytime Document                                                                                                    | Sum of goal weights must be 100%                    |                                                              |         |
|                                                                                                    | June Documental                                                                                                    | Maximum Goals for This Goal Plan                    |                                                              |         |
| Evaluation Type                                                                                                    |                                                                                                    |                                                     |                                                              |         |
| Default                                                                                                    |                                                                                                    |                                                     |                                                              |         |
|                                                                                                    |                                                                                                    |                                                     |                                                              |         |
| Other Plans                                                                                                    |                                                                                                    |                                                     | + Add                                                        |         |
| Search by plan name                                                                                                    | Hide Filters Review Period 2022 Annual Cycle                                                                                                    | Cli                                                 | ck Add                                                       |         |
| Search by plan name Q<br>Saved Search                                                                                                    | Hide Filters Review Period 2022 Annual Cycle                                                                                                    | Cli                                                 | Ck Add<br>Sort By Last Updated - Latest to Ok ~              |         |
| Search by plan name Q                                                                                                    | Hide Filters Review Period 2022 Annual Cycle                                                                                                    | Cli                                                 | ck Add<br>Sort By Last Updated - Latest to Ole V             |         |
| Search by plan name Q<br>Saved Search                                                                                                    | Hide Filters Review Period 2022 Annual Cycle                                                                                                    | Cli                                                 | Sort By Last Updated - Latest to Ok ~                        |         |
| Search by plan name Q<br>Saved Search                                                                                                    | Hide Filters Review Period 2022 Annual Cycle 2022 Manufacturing Goal Plan                                                                                                    | Cli                                                 | ck Add<br>Sort By Last Updated - Latest to Ok v              |         |
| Search by plan name Q<br>Saved Search                                                                                                    | Hide Filters Review Period 2022 Annual Cycle 2022 Manufacturing Goal Plan Review Period                                                                                                    | Ci                                                  | sort By Last Updated - Latest to Ok </td <td></td>           |         |
| Search by plan name     9       Saved Search     Save       Filters     \$\$\$\$\$\$\$\$\$\$\$\$\$\$\$\$\$\$\$\$\$\$\$\$\$\$\$\$\$\$\$\$\$\$\$\$ | Hide Filters Review Period 2022 Annual Cycle 2022 Manufacturing Goal Plan Review Period 2023 desured Cycle 2023 desured Cycle 2 | Last Updated                                        | ck Add<br>Sort By Last Updated - Latest to Ok ∨              |         |
| Search by plan name Q<br>Saved Search<br>Save<br>Filters<br>Expand All Collapse All                                                              | Hide Filters Review Period 2022 Annual Cycle 2022 Manufacturing Goal Plan Review Period 2022 Annual Cycle                                                                                                    | Last Updated<br>10/18/21                            | ck Add<br>Sort By Last Updated - Latest to Olit v            |         |
| Search by plan name Q<br>Saved Search<br>Filters &<br>Expand All Collapse All                                                                    | Hide Filters Review Pancel 2022 Annual Cycle 2022 Manufacturing Goal Plan Review Period 2022 Annual Cycle                                                                                                    | Cil<br>Last Updated<br>10/18/21                     | ck Add<br>Sort By Last Updated - Latert to Ok v              |         |
| Search by plan name Q<br>Saved Search<br>Filters &<br>Expand All Collapse All<br>~ Review Period *                                               | Hide Filters Review Period 2022 Annual Cycle 2022 Manufacturing Goal Plan Review Period 2022 Annual Cycle                                                                                                    | Last Updated<br>10/16/21                            | ck Add<br>Sort By Last Updated - Latert to Ofe v<br>***      |         |
| Search by plan name Q<br>Saved Search<br>Filters<br>Expand All Collapse All<br>^ Review Period *                                                 | Hide Filters Review Pancel 2022 Annual Cycle 2022 Manufacturing Goal Plan Review Pancel 2022 Annual Cycle BSC - Goal Plan                                                                                                    | Last Updated<br>10/18/23                            | ck Add<br>Sort By Last Updated - Latert to Ok v<br>**<br>**  |         |
| Search by plan name Q<br>Saved Search<br>Filters &<br>Expand All Collapse All                                                                    | Hide Filters Review Period 2022 Annual Cycle 2022 Manufacturing Goal Plan Review Period 2022 Annual Cycle BSC - Goal Plan Review Period                                                                                                    | Last Updated<br>10/16/23                            | ck Add<br>Sort By Last Updated - Latest to Ofe v<br>***<br>v |         |
| Search by plan name Q<br>Saved Search<br>Filters Swe<br>Review Period *<br>2022 Annual Cycle v                                                   | Hide Filters Review Pancel 2022 Annual Cycle 2022 Manufacturing Goal Plan Review Pariod 2022 Annual Cycle BSC - Goal Plan Review Pariod 2022 Annual Cycle                                                                                                    | Last Updated<br>10/18/21<br>Last Updated<br>10/4/21 | ck Add<br>Sort By Last Updated - Latert to Ok v              |         |

Enter the **Details** 

|                                                                                                    |                 |                                                                                                    | Save and Clo |
|----------------------------------------------------------------------------------------------------|-----------------|----------------------------------------------------------------------------------------------------|--------------|
| Details                                                                                                    | Enter the below | vinformation                                                                                                    |              |
| "Name                                                                                                    |                 | * Status                                                                                                    |              |
| Test Goal Plan 2023                                                                                                    |                 | Active                                                                                                    |              |
|                                                                                                    |                 |                                                                                                    |              |
| Description                                                                                                    |                 |                                                                                                    |              |
|                                                                                                    |                 |                                                                                                    |              |
|                                                                                                    |                 |                                                                                                    |              |
|                                                                                                    |                 |                                                                                                    |              |
|                                                                                                    |                 |                                                                                                    |              |
|                                                                                                    |                 | A                                                                                                    |              |
| Review Period                                                                                                    |                 | Actions for Workers and Managers on HR-Assigned Goals                                                                                         |              |
| 2023 Annual Cycle                                                                                                    | ~               | Cancel only V                                                                                                    |              |
|                                                                                                    |                 | Desferments Desument Times                                                                                                    |              |
| "Start Date                                                                                                    |                 | Performance Document Types                                                                                                    |              |
| *Start Date<br>1/1/23                                                                                                    | i.              | Annual Evaluation                                                                                                    |              |
| "Start Date<br>1/1/23<br>"End Date                                                                                                    | ũ.              | Annual Evaluation V                                                                                                    |              |
| *Start Date<br>1/1/23<br>*End Date<br>12/31/23                                                                                           | 6)<br>6)        | Annual Evaluation v Annual Evaluation v <b>"Sealuation Type</b> Default v                                                                     |              |
| *Start Date<br>1/1/23<br>*End Date<br>12/31/23<br>Goal Weights                                                                           | ii)<br>iii      | Percentinate Document types Annual Evaluation  *Evaluation Type  Default  Maximum Goals for This Goal Plan                                    |              |
| "Start Date<br>[1/1/23<br>"En Date<br>[1/31/223<br>Goal Weights<br>∳ Enable weights                                                      | tio<br>tio      | Percentinal 2 Octamine types  Amata Estabation  *Evaluation Type  Default  Maximum Goals for This Goal Plan                                   |              |
| *Start Date ////23 *End Date 12/31/23 Goal Weights Goal Weights Enforce sum of goal weights to 100%                                      | 6)<br>6         | Percentinal z Octamient types  Amout Steakation   *  * Stakation Type  Default  Maximum Goals for This Goal Plan                              |              |
| *Start Date<br>[√U/23<br>*Tend Date<br>[12/31/23<br>Goal Weights<br>⊡ Inforces zum of goal weights to 100%<br>*Allow Updates to Goals By | (6)<br>(6)      | Annual Febalation >  famale Statution >  famale Statution >  famale Statution /  febalation Type  Default >  Maximum Goals for This Goal Plan |              |

Next, we can add the Goals from the Goal Library. Click Add

| Add Goal Plan |                                       |                                  | Save and Close |
|---------------|---------------------------------------|----------------------------------|----------------|
|               | 2023 Printed Cycle                    | Cancer only                      |                |
|               | "Start Date                           | Performance Document Types       |                |
|               | 1/1/23                                | Annual Evaluation                |                |
|               | *End Date                             | *Evaluation Type                 |                |
|               | 12/31/23 66                           | Default                          |                |
|               | Goal Weights                          | Maximum Goals for This Goal Plan |                |
|               | ✓ Enable weights                      |                                  |                |
|               | Interface sum or goal weights to 100% |                                  |                |
|               | "Allow Updates to Goals By            |                                  |                |
|               | HR specialist, manager, and worker    |                                  |                |
|               |                                       |                                  |                |
|               | Coals                                 |                                  |                |
|               | Goals                                 | T AG                             |                |
|               | Actions                               | Click Add                        |                |
|               |                                       |                                  |                |
|               |                                       |                                  |                |
|               |                                       | There's nothing here so far.     |                |
|               |                                       |                                  |                |
|               |                                       |                                  |                |
|               | Selected Eligibility Profiles         | ~                                |                |
|               | Selected Eligibility Profiles         |                                  |                |
|               |                                       |                                  |                |
|               | Included Workers                      | ~                                |                |
|               |                                       |                                  |                |
|               |                                       |                                  |                |
|               | Excluded Workers                      | ~                                |                |

Here we can select a Goal from the **Goal Library** or Enter the information to create a new Goal. From the dropdown, select the **Library Goal.** Click **OK** 

|                                                   |                                                               |                     |                                      | <u>ok</u>  |
|---------------------------------------------------|---------------------------------------------------------------|---------------------|--------------------------------------|------------|
|                                                   |                                                               |                     | Click OK                             | The second |
|                                                   |                                                               |                     | Chek OK                              |            |
| Basic Into                                        |                                                               | elect Library Goal  |                                      |            |
| Library Goal                                      | Library Goal                                                  | elect Library order |                                      |            |
| Select a value                                    |                                                               | Allow worker to u   | apdate key attributes                |            |
| Goal Name                                         | Category                                                      | Subtype             | gned Goals                           |            |
| 10-15 Customer Calls Per Week                     |                                                               |                     | ~                                    |            |
| To obtainer out of the treat.                     |                                                               |                     |                                      |            |
| 20-25 Customer Calls Per Week                     | Sales                                                         |                     | rs and Manapers on HR-Assigned Goals |            |
| 50% of Pipeline in Premium Products               |                                                               |                     |                                      |            |
|                                                   |                                                               |                     |                                      |            |
| Align Objective execution with culture an         | d ethics of the organisation                                  |                     |                                      |            |
| Attend One Hour of Training Each Week             |                                                               |                     | _                                    |            |
|                                                   |                                                               |                     |                                      |            |
|                                                   |                                                               |                     |                                      |            |
| "Start Date                                       |                                                               | Status              |                                      |            |
| 1/1/23                                            | lie -                                                         | Not started         | ~                                    |            |
| Target Completion Date                            |                                                               | Weight              |                                      |            |
| 12/31/23                                          | tio                                                           |                     | 0                                    |            |
| and a dama                                        |                                                               |                     |                                      |            |
| Category                                          |                                                               |                     |                                      |            |
| Category<br>Select a value                        | ~                                                             |                     |                                      |            |
| Category Select a value                           | ~                                                             |                     |                                      |            |
| Category<br>Select a value<br>Success Criteria    | ×                                                             |                     |                                      |            |
| Category<br>Select a value<br>Success Criteria    | ×<br>88 93 5 € ♦                                              |                     |                                      |            |
| Select a value Success Criteria                   | 、<br>()<br>()<br>()<br>()<br>()<br>()<br>()<br>()<br>()<br>() |                     |                                      |            |
| Select a value Success Criteria Feet  2  2  B I U | ∨<br>                                                         |                     |                                      |            |
| Category<br>Select a value<br>Success Criteria    | マ<br>                                                         |                     |                                      |            |

Next, scroll down to the **Selected Eligibility Profiles**. To add an **Eligibility Profile**, click **Add** 

| "Review Period                     |    | Actions for Workers and Managers on HR-Assigned Goals |       |  |
|------------------------------------|----|-------------------------------------------------------|-------|--|
| 2023 Annual Cycle                  | ~  | Cancel only ~                                         |       |  |
| "Start Date                        |    | Performance Document Types                            |       |  |
| 1/1/23                             | 50 | Annual Evaluation V                                   |       |  |
| *End Date                          |    | *Evaluation Type                                      |       |  |
| 12/31/23                           | 60 | Default                                               |       |  |
| Goal Weights Chable weights        |    | Maximum Goals for This Goal Plan                      |       |  |
| Allow Updates to Goals By          |    | L]                                                    |       |  |
| HR specialist, manager, and worker | ~  |                                                       |       |  |
|                                    |    |                                                       |       |  |
| Goals                              |    |                                                       | ~     |  |
| Selected Eligibility Profiles      |    |                                                       | + Add |  |
|                                    |    | Click Add                                             |       |  |
|                                    |    | i nere's notning nere so far.                         |       |  |

Select the **Eligibility Profile** from the dropdown and click **Save** 

| *Start Date                         |     | Performance Document Types       |        |
|-------------------------------------|-----|----------------------------------|--------|
| 1/1/23                              | 62  | Annual Evaluation                |        |
| *End Date                           |     | *Evaluation Type                 |        |
| 12/31/23                            | 60  | Default                          |        |
| Goal Weights                        |     | Maximum Goals for This Goal Plan |        |
| Enable weights                      |     |                                  |        |
| Enforce sum of goal weights to 100% |     |                                  |        |
| ^Allow Updates to Goals By          |     |                                  |        |
| HR specialist, manager, and worker  | ~   |                                  |        |
|                                     |     |                                  |        |
| Name                                | A   |                                  |        |
| GC 1 Year in Step                   |     |                                  |        |
| 2020 Probation Eligibility Profile  | 100 |                                  |        |
| C = 3+ Months Working               |     | Click Save                       |        |
| Se                                  |     | Onch Dave                        |        |
| 70 and Above                        |     | Save                             | Cancel |
| ACA Eligibility                     | -   |                                  |        |
| Select a value                      |     |                                  |        |
|                                     |     |                                  |        |
|                                     |     | Select Eligibility Profile       |        |
| Included Workers                    |     |                                  |        |
|                                     |     |                                  |        |

Ine the next two sections, we can **Include or Exclude Workers**. To add a worker to Include, click **Add** 

| d Goal Plan |                                                      |         | Save and Close | Cance   |
|-------------|------------------------------------------------------|---------|----------------|---------|
|             | Archer wegns     Enforce sum of goal weights to 100% |         | 1 6 . G. C.    | STOC ST |
|             | *Allow Updates to Goals By                           |         |                |         |
|             | HR specialist managec and worker $\checkmark$        |         |                |         |
|             | Goals                                                | ×       |                |         |
|             | Selected Eligibility Profiles                        | + Add ^ |                |         |
|             | ACA Eligibility                                      | /       |                |         |
|             | Included Workers                                     | + Add ^ |                |         |
|             | Click Add                                            |         |                |         |
|             | Excluded Workers                                     | + Add ^ |                |         |
|             | There's nothing here so far.                         |         |                |         |
|             |                                                      |         |                |         |

Next, Enter the **Workers Name**, select the **Worker** and click **Save** 

|               | *Allow Updates to Goals By<br>HR specialist, manager, and worker | ~                   |                    |              |
|---------------|------------------------------------------------------------------|---------------------|--------------------|--------------|
|               | Goals                                                            |                     |                    |              |
|               | Selected Eligibility Profiles                                    |                     |                    |              |
|               | Name Business Title                                              | Work Email          | Person Number      |              |
|               | B Ben Test Talent Generalist                                     |                     | 1000012            |              |
| Select Worker | HT Harry Test Talent Generalist                                  |                     | 1000013            |              |
| Celect Worker | PT Panda Test Accountant                                         |                     | 8976               |              |
|               | Ind PT Parmet F100007                                            |                     | Nov: 100007        |              |
|               |                                                                  |                     | 1000007            | form formal  |
|               | PI Praveen Test E4893                                            | Praveen@yopmail.com | 4893               | Salve Cancel |
|               | Test                                                             | ~                   | Click Save         |              |
|               |                                                                  |                     | Enter Workers Name |              |
|               | Evoluted Workers                                                 |                     |                    |              |
|               | excluded workers                                                 |                     |                    |              |
|               |                                                                  | -                   |                    |              |

We can follow this same process to add **Excluded Workers**. Once complete, click **Save and Close** 

| Add Goal Plan |                                                                  |                      | Save and Close Cancel |
|---------------|------------------------------------------------------------------|----------------------|-----------------------|
|               | Allow Updates to Goals By     HR specialist, manager, and worker | Click Save and Close |                       |
|               | Goals                                                            | ~                    |                       |
|               | Selected Eligibility Profiles                                    | + Add                |                       |
|               | ACA Eigibility                                                   | /                    |                       |
|               | Included Workers                                                 | + Add                |                       |
|               | Ben Test<br>Talent Generalist Self                               | ~                    |                       |
|               | Excluded Workers                                                 | + Add ^              |                       |
|               | HT Harry Test<br>Talent Generalist                               | ×                    | <b>[</b>              |

# Edit Goal Plan

Navigation: Home>My Client Groups>Goals>Review Period>Goal Plans>Edit>Save and Close

From the home screen, click My Client Groups

| = vision        | Q Search                        | for people and actions  |                  |                      |                         |                    | ۵ | ☆ ᄃ 🗘 🔋     |
|-----------------|---------------------------------|-------------------------|------------------|----------------------|-------------------------|--------------------|---|-------------|
|                 | Good morning, HI                | R Specialist            | (Curtis Fe       | itty)!               |                         |                    |   | 1000        |
| 0 0 0 0 0       | Me My Team My Client Gro        | pups Tools Co           |                  |                      |                         |                    |   | 0 0 0 0 0   |
|                 | QUICK ACTIONS                   | APPS Click              | My Client Groups |                      |                         |                    |   |             |
|                 | M <sup>★</sup> Hire an Employee | පීතී                    | 0*               | ₽v/                  |                         | Ē                  |   | 6 0 000     |
|                 |                                 |                         |                  | Person<br>Management |                         | Time<br>Management |   | 00000       |
| 0 0 0 0 0 0 0 0 | 🔐 Change Assignment             |                         |                  |                      |                         |                    |   | o o o o o o |
|                 | ପ୍ରି Change Manager             | 1000<br>1000            | Ŷ                | ബ                    | <b>a</b> /              |                    |   | 000000      |
| 0000            | ∑⁄ Termination                  | Compensation            | Goals            | Performance          | Workforce<br>Structures | Payroll            |   | 000         |
| 0               | ©∦ Transfer                     | $\widehat{\mathcal{V}}$ | R                |                      |                         |                    |   | C. and      |
|                 | Checklist lemplates             | Data Exchange           | Safety Incidents | +                    |                         |                    |   |             |
| STATE OF STATE  | COP THE BIT ON HIS AGE          |                         |                  |                      |                         |                    |   |             |
|                 |                                 |                         |                  |                      |                         |                    |   |             |
|                 | Things to Finish                | 1 - March 10            |                  |                      |                         |                    |   |             |

### Next, click Goals

| = vision | Q Set                                                                                                    | arch for people and actions |                   |                         |                         |                    | 습 주 년 🎲 🔋 |
|----------|----------------------------------------------------------------------------------------------------|-----------------------------|-------------------|-------------------------|-------------------------|--------------------|-----------|
|          | Good afternoon, HR Specialist (Curtis Feitty)!<br>Me My Team My Client Groups Tools Configuration My Reporting |                             |                   |                         |                         |                    |           |
|          | 안 " Hire an Employee<br>ⓒ Change Working Hours<br>안 Change Assignment                                          | රීතී<br>Hiring              | O *<br>Mew Person | Person<br>Management    |                         | Time<br>Management |           |
|          | ୍ତିତ୍ର Change Manager<br>ଫ୍ରିy Termination                                                                     | Compensation                | 200<br>Coats 🗲    | Performance<br>Click Go | Workforce<br>Structures | Payroll            |           |
|          | Checklist Templates                                                                                            | Data Exchange               | Safety Incidents  | +                       |                         |                    |           |
|          | Show More<br>Things to Finish                                                                                  |                             |                   |                         |                         |                    |           |

# Next, click Goal Plans

| ision |                                                               |                                                                                                    |
|-------|---------------------------------------------------------------|----------------------------------------------------------------------------------------------------|
| Goals |                                                               |                                                                                                    |
|       |                                                               |                                                                                                    |
|       | What do you want to do or manage?                             |                                                                                                    |
|       | Search for tasks Q                                            |                                                                                                    |
|       | 8 Performance Goals                                           |                                                                                                    |
|       | 8 Performance Goal Library                                    |                                                                                                    |
|       | Review Periods                                                |                                                                                                    |
|       | 80 Goal Plane                                                 |                                                                                                    |
|       | Eligibility Profiles Click Goal Plans                         |                                                                                                    |
|       | 8 Setup of Performance Goals Mass Assignment and Mass Sharing |                                                                                                    |
|       | 8 Scheduled Processes for Performance Goals                   |                                                                                                    |
|       |                                                               |                                                                                                    |
|       |                                                               |                                                                                                    |
|       |                                                               | - 2012년 2012년 201 |

Here we can view the existing **Goal Plans** for the **Review Periods.** To edit the **Primary Goal Plan**, click **Edit** 

| <b>■ vision</b> |                                                                                                    |                                                                                      | 익 다 작 타 🐢 🧯 |
|-----------------|----------------------------------------------------------------------------------------------------|--------------------------------------------------------------------------------------|-------------|
| Goal Plans      |                                                                                                    |                                                                                      |             |
|                 |                                                                                                    |                                                                                      |             |
| Pri             | mary Plan                                                                                               | Edit                                                                                 |             |
|                 | Goal Plan Name<br>Transdisciplinary skills                                                              | Status Click Edit                                                                    |             |
|                 | Review Period<br>All                                                                                    | External ID<br>30000255682545                                                        |             |
|                 | Description<br>Having understanding of an organization from different perspectives and understanding th | e alignment between different departments is progressively imperative in businesses. |             |
| 1월 FE EFE       | Allow Updates to Goals By<br>HR specialist and manager                                                  | Goal Weights<br>Enabled                                                              |             |
|                 | Performance Document Types<br>Annual Eval Sync, Annual Evaluation, Anytime Document                     | Sum of goal weights must be 100%                                                     |             |
|                 | Evaluation Type<br>Default                                                                              | WAANINGIII GUAIS KOLTIIS GUAI PART                                                   |             |
|                 |                                                                                                    |                                                                                      |             |
| Ot              | her Plans                                                                                               | + Add ^                                                                              |             |
| Se              | arch by plan name 🤇 Hide Filters Review Period 2023 Annual Cycle                                        |                                                                                      |             |
| Sa              | ved Search                                                                                              | Sort By Last Updated - Latest to Ole $\vee$                                          |             |
|                 | Save                                                                                                    |                                                                                      |             |
| Filt            | ters 🗘                                                                                                  | Try searching to get results                                                         |             |
| Exp             | pand All Collapse All                                                                                   |                                                                                      |             |
|                 | Review Period *                                                                                         |                                                                                      |             |

Edit the applicable details and click Save

| <sup>*</sup> Goal Plan Name                                                                                                    | Status                                                                                                    | Save Cancel |
|----------------------------------------------------------------------------------------------------|----------------------------------------------------------------------------------------------------|-------------|
| Transdisciplinary skills                                                                                                    | Inactive v                                                                                                    |             |
| Review Period<br>All                                                                                                    | External ID<br>300000255682545                                                                                |             |
| Description                                                                                                    |                                                                                                    |             |
| Allow Updates to Goals By                                                                                                    | *Evaluation Type                                                                                              |             |
| HR specialist and manager                                                                                                    | Default                                                                                                    |             |
|                                                                                                    |                                                                                                    |             |
| Actions for Workers and Managers on HR-Assigned Goals                                                                                                    | Goal Weights                                                                                                  |             |
| Actions for Workers and Managers on HR-Assigned Goals<br>Select a value                                                                                             | Goal Weights<br>☑ Enable weights                                                                              |             |
| Actions for Workers and Managers on HR-Assigned Goals<br>Select a value v                                                                                           | Goal Weights<br>✓ Enable weights<br>✓ Enforce sum of goal weights to 100%                                     |             |
| Actions for Workers and Managers on HR-Assigned Goals Select a value  Performance Document Types  Amuna EvolutionAmuna EvolutionAmutime DocumentAmut                | Goal Weights                                                                                                  |             |
| Actions for Workers and Managers on HR-Assigned Goals<br>Select a value<br>Performance Documen Types<br>Annual Eval Sync:Annual Evaluation:Anytime Document:Anyti v | Goal Weights<br>✓ Enable weights<br>✓ Enforce sum of goal weights to 100%<br>Maximum Goals for This Goal Plan |             |

To Edit **Other Plans**, select the **Review Period** and select the **Goal Plan** we wish to **Edit** 

| Other Plans                        |                                                                               | 1999-1999-1999 <b></b>   | + Add                                                          |  |
|------------------------------------|-------------------------------------------------------------------------------|--------------------------|----------------------------------------------------------------|--|
| Search by plan name                | O_         Hide Filters         Review Period         2022 Annual Cycle       |                          |                                                                |  |
| Saved Search                       |                                                                               | Select Goal Plan         | Sort By $\hfill Last Updated - Latest to Oli  \smallsetminus $ |  |
| Filters<br>Expand All Collapse A   | Save     2022 Manufacturing Goal Plan     Review Period     2022 Annual Cycle | Last Updated<br>10/18/21 | ~                                                              |  |
|                                    | Review Period<br>BSC - Goal Plan<br>Review Period<br>2022 Annual Cycle        | Last Updated<br>10/14/21 | ~                                                              |  |
| Select Review Period               | 2022 Sync Performance Goal Plan T                                             | wo                       |                                                                |  |
| <ul> <li>Weight Enabled</li> </ul> | 2022 Annual Cycle                                                             | 7/14/21                  | v                                                              |  |
| Ves No                             | 2022 Sync Performance Goal Plan C                                             | Dne                      |                                                                |  |
|                                    | Review Period<br>2022 Annual Cycle                                            | Last Updated<br>7/14/21  | ×                                                              |  |
|                                    | 2022 DE Kundenservice<br>Review Period<br>2022 Annual Cycle                   | Last Updated<br>5/20/21  | ×                                                              |  |
|                                    |                                                                               |                          |                                                                |  |

Click Edit to edit the Plan Details

| = <b>VISION</b><br>< 2022 Manufact | uring Goal Plan                                                                                                    |                                                                                                    |      | 오 습 ☆ ᄆ 🕫 🔋 |
|------------------------------------|----------------------------------------------------------------------------------------------------|----------------------------------------------------------------------------------------------------|------|-------------|
|                                    | Details<br>Name<br>2022 Manufacturing Goal Plan<br>Decision<br>Review Period<br>2022 Annual Eyde<br>2022 Annual Eyde<br>2022 Annual Eyde<br>2023<br>Goal Weights<br>Evable<br>Sum of goal weights need not be 100%                                                                                                    | Satus<br>Active<br>Allow Updates to Goals By<br>Hit specialis, manage, and worker<br>Performance Document Types<br>Evaluation Type<br>Detault<br>Maximum Goals for This Goal Plan | Edit |             |
|                                    | Goals  Actions Rever lock out go ut certification annually Rever lock out go ut certification annually Rever lock out tag out certification annually Reverse lock out tag out certification annually Reverse lock out go out certification annually Reverse lock out go out certification Reverse production machinery sach week In our workplace, it is imperative that machinery is reviewed often. In | thins and equipment in which the "unexpected" energization or start up of the machines or equipment or<br>og most be reneved annually.                                            | Add  | <b></b>     |

Edit the applicable details and click **Save** 

| = vision          |                                                      |                               |                                                                                         | 익 습 ☆ ᄆ 🐢 🔋       |
|-------------------|------------------------------------------------------|-------------------------------|-----------------------------------------------------------------------------------------|-------------------|
| < 2022 Manufactur | ing Goal Plan                                        |                               |                                                                                         |                   |
|                   |                                                      |                               |                                                                                         |                   |
|                   | Details                                              | Edit the applicat             | le information                                                                          |                   |
|                   | Warning<br>If the goal plan settings match a perform | ance goal section in a perfor | Click Save<br>mance template, its goals will be added to synchronized performance docum | nents.            |
|                   | "Name                                                |                               | "Status                                                                                 |                   |
| 성장 승규는 것을 가 없다.   | 2022 Manufacturing Goal Plan                         |                               | Active                                                                                  |                   |
|                   | Description                                          |                               |                                                                                         |                   |
|                   |                                                      |                               |                                                                                         |                   |
|                   |                                                      |                               |                                                                                         |                   |
|                   | *Review Period                                       |                               | Actions for Workers and Managers on HR-Assigned Goals                                   |                   |
|                   | 2022 Annual Cycle                                    | $\sim$                        | Select a value $\checkmark$                                                             |                   |
|                   | "Start Date                                          |                               | Performance Document Types                                                              | 2017 12 17 12 18  |
|                   | 1/1/22                                               | Ú.                            | ~                                                                                       |                   |
|                   | "End Date                                            |                               | *Evaluation Type                                                                        |                   |
|                   | 12/31/22                                             | Ú.                            | Default                                                                                 |                   |
|                   | Goal Weights                                         |                               | Maximum Goals for This Goal Plan                                                        |                   |
|                   | Enable weights                                       |                               |                                                                                         | 이는데 한 지원 것 같아요. 💆 |

# End Goal Plan

Navigation: Home>My Client Groups>Goals>Review Period>Goal Plans>Edit>Save

From the home screen, click My Client Groups

| = vision       | Q Search                                                     | n for people and actions |                  |                      |                         |                                                                                                    | 습 수 면 🕫 🤋                             |
|----------------|--------------------------------------------------------------|--------------------------|------------------|----------------------|-------------------------|----------------------------------------------------------------------------------------------------|---------------------------------------|
|                | Good morning, H                                              | R Specialist             | (Curtis Fei      | tty)!                |                         |                                                                                                    | 1 1 1 1 1 1 1 1 1 1 1 1 1 1 1 1 1 1 1 |
| 0 0 0 0 0      | Me My Team My Client Groups Tools Configuration My Reporting |                          |                  |                      |                         |                                                                                                    | 0 0 0 0 0                             |
|                |                                                              | APPS Click               | My Client Groups |                      |                         |                                                                                                    |                                       |
|                | Hire an Employee                                             | ന്ന്                     | o*               | ₽v⁄r                 |                         | in the second second s | 1                                     |
|                |                                                              |                          |                  | Person<br>Management |                         | Time<br>Management                                                                                                    |                                       |
| 0 0 0 0 0 0 0  | 💱 Change Assignment                                          |                          |                  |                      |                         |                                                                                                    |                                       |
| 0000           | Change Manager                                               | <b>1</b> 0%              | rීම              | කි                   | Ba/                     |                                                                                                    | 0,000                                 |
|                | 🖗 Termination                                                |                          |                  |                      | Workforce<br>Structures |                                                                                                    | 00°                                   |
| U U 0          | ⊗ø⁄ Transfer                                                 |                          |                  |                      |                         |                                                                                                    |                                       |
|                | Checklist Templates                                          | (j)                      | 1                | +                    |                         |                                                                                                    |                                       |
|                | Act as Proxy Manager                                         | Data Eichange            | Safety Incidents |                      |                         |                                                                                                    |                                       |
|                |                                                              |                          |                  |                      |                         |                                                                                                    |                                       |
| and the second |                                                              |                          |                  |                      |                         |                                                                                                    |                                       |

### Next, click Goals

| = vision | Q Set                                                                 | arch for people and actions |                   |                         |                         |                    | 습 주 년 🎲 🔋 |
|----------|-----------------------------------------------------------------------|-----------------------------|-------------------|-------------------------|-------------------------|--------------------|-----------|
|          | Good afternoon, HR Specialist (Curtis Feitty)!                        |                             |                   |                         |                         |                    |           |
|          | 안 " Hire an Employee<br>ⓒ Change Working Hours<br>안 Change Assignment | රීතී<br>Hiring              | O *<br>Mew Person | Person<br>Management    |                         | Time<br>Management |           |
|          | ୍ତିତ୍ର Change Manager<br>ଫ୍ରିy Termination                            | Compensation                | 200<br>Coats 🗲    | Performance<br>Click Go | Workforce<br>Structures | Payroll            |           |
|          | Checklist Templates                                                   | Data Exchange               | Safety Incidents  | +                       |                         |                    |           |
|          | Show More<br>Things to Finish                                         |                             |                   |                         |                         |                    |           |

# Next, click Goal Plans

| Goals |                                                               |  |
|-------|---------------------------------------------------------------|--|
|       |                                                               |  |
|       | What do you want to do or manage?                             |  |
|       | Found for tarte 0                                             |  |
|       | search for tasks Q                                            |  |
|       | Performance Goals                                             |  |
|       |                                                               |  |
|       | 8 Performance Goal Library                                    |  |
|       |                                                               |  |
|       | Review Periods                                                |  |
|       |                                                               |  |
|       | A Goal Plans                                                  |  |
|       |                                                               |  |
|       | Eligibility Profiles Click Goal Plans                         |  |
|       |                                                               |  |
|       | 8 Setup of Performance Goals Mass Assignment and Mass Sharing |  |
|       |                                                               |  |
|       | 80 Scheduled Processes for Performance Goals                  |  |
|       |                                                               |  |
|       |                                                               |  |
|       |                                                               |  |
|       |                                                               |  |

Here we can view the existing **Goal Plans** for the **Review Periods.** To End the **Primary Goal Plan**, click **Edit** 

| = vision                                                                                                    |                                                                                               |                                                                                                | 익 🗅 ☆ Þ 🕫 🔋               |
|----------------------------------------------------------------------------------------------------|-----------------------------------------------------------------------------------------------|------------------------------------------------------------------------------------------------|---------------------------|
|                                                                                                    |                                                                                               |                                                                                                |                           |
|                                                                                                    |                                                                                               |                                                                                                |                           |
|                                                                                                    | Primary Plan                                                                                  | ✓ Edit ∧                                                                                       |                           |
|                                                                                                    | Goal Plan Name                                                                                | Status Click Edit                                                                              | 1월 부분 모두 1년 문화 관람을        |
| 그는 가슴 감독 감독 감독하는 것이                                                                                                    | Transdisciplinary skills                                                                      | Inactive                                                                                       |                           |
|                                                                                                    | Review Period                                                                                 | External ID                                                                                    |                           |
|                                                                                                    |                                                                                               | 300000255682545                                                                                |                           |
|                                                                                                    | Description<br>Having understanding of an organization from different perspectives and unders | tanding the alignment between different departments is progressively imperative in businesses. |                           |
| · 그는 전망하는 밖에도 되었다.                                                                                                    | Allow Lindates to Goals Rv                                                                    | Goal Weinhts                                                                                   |                           |
|                                                                                                    | HR specialist and manager                                                                     | Enabled                                                                                        |                           |
| - 12월 - 전문, 12월 - 12월 - 11일 - 12월 - 11일 - 12월 - 12월 - 12월 - 12월 - 12월 - 12월 - 12월 - 12월 - 12월 - 12월 - 12월 - 12<br>- 12월 - 12월 - 12월 - 12월 - 12월 - 12월 - 12월 - 12월 - 12월 - 12월 - 12월 - 12월 - 12월 - 12월 - 12월 - 12월 - 12월 - 12<br>- 12월 - 12월 - 12월 - 12월 - 12월 - 12월 - 12월 - 12월 - 12월 - 12월 - 12월 - 12월 - 12<br>- 12월 - 1299 - 1299 - 12<br>- 1299 - 1299 - 1299 - 1299 - 1299 - 1299 - 1299 - 1299 - 1299 - 1299 - 1299 - 1299 - 1299 - 1299 - 1299 - 1299 - 1299 - 1299 - 1299 - 1299 - 1299 - 1299 - 1299 - 1299 - 1299 - 1299 - 1299 - 1299 - 1299 - 1299 - 1299 - 1299 - 1299 - 1299 - 1299 - 1299 - 1299 - 1299 - 1299 - 1299 - | Performance Document Types                                                                    | Sum of roal weights must be 100%                                                               | 1월 4일 19일 19일 19일 19일 19일 |
| 이 지역에 가격 관계 관계 관계 관계                                                                                                    | Annual Eval Sync, Annual Evaluation, Anytime Document                                         | San of gen magna mast be toolo                                                                 | [                         |
|                                                                                                    | Evaluation Type                                                                               | Maximum Goals for This Goal Plan                                                               |                           |
| 이는 지난 지난 사람들이 있는                                                                                                    | Default                                                                                       |                                                                                                |                           |
|                                                                                                    |                                                                                               |                                                                                                | h 그렇게 도망 그 같은 도망 같이.      |
|                                                                                                    |                                                                                               |                                                                                                | 승규가 가지 않는 것이 같아요.         |
|                                                                                                    | Othor Plans                                                                                   | + Add                                                                                          |                           |
| 이 그렇게 지수하는 것이 없다. 국가                                                                                                    | Outer Fidits                                                                                  | 1 700                                                                                          | 전에 그 있는 수가 관리 것 같아?       |
|                                                                                                    | Search hy plan name                                                                           | court Courts                                                                                   |                           |
|                                                                                                    | Inde Pitters Review Period 2023 Al                                                            | mual cycle                                                                                     |                           |
| 승규는 가격에 관재하고 있었다.                                                                                                    | Saved Search                                                                                  | Sort By Last Updated - Latest to Ole $\vee$                                                    | 김승규는 가지만 운영한다.            |
| - 1948년 전승규 113 · 128 · 128 · 128 · 128 · 128 · 128 · 128 · 128 · 128 · 128 · 128 · 128 · 128 · 128 · 128 · 128                                                                                                    |                                                                                               |                                                                                                | 이번 관련은 전 전문구 소구 관람        |
|                                                                                                    | ✓ Save                                                                                        |                                                                                                |                           |
| · 영화 파티노 파는 = 노란동                                                                                                    |                                                                                               |                                                                                                |                           |
|                                                                                                    | Filters 🔅                                                                                     | Try searching to get results                                                                   |                           |
| 그는 비누가 전 모양 모양 관련을                                                                                                    | Expand All Collapse All                                                                       |                                                                                                | 민준은 학교가 가격 관람이 있다.        |
|                                                                                                    |                                                                                               |                                                                                                |                           |
| - 그가 나는 아파 파물을 다 있으                                                                                                    |                                                                                               |                                                                                                |                           |
| 이번 영향 너희하는 것을 가지?                                                                                                    |                                                                                               |                                                                                                | · 국무 전 - 구 나 가 가          |

Next, from the **Status** drop down, click **Inactive** and click **Save** 

| <b>visio</b> N |                                                                                                    |                                                                         | 오 습 ☆ ᄆ 🕫        |
|----------------|----------------------------------------------------------------------------------------------------|-------------------------------------------------------------------------|------------------|
|                |                                                                                                    |                                                                         |                  |
| Goal Plans     |                                                                                                    |                                                                         |                  |
|                |                                                                                                    |                                                                         |                  |
| Pr             | imary Plan                                                                                                    | Click Save                                                              |                  |
|                | ,                                                                                                    |                                                                         |                  |
|                | *Goal Blas Name                                                                                                    | Status                                                                  | Save             |
|                | Transdisciplinary skills                                                                                                    | Inactive                                                                |                  |
|                | Beview Period                                                                                                    | Active                                                                  |                  |
|                | All                                                                                                    | Inactive                                                                | Select Drop down |
|                | Description Click Inactiv                                                                                                    | re                                                                      |                  |
|                | Having understanding of an organization from different perspectives and understanding of an organization from different perspectives and understanding of an orga | erstanding the alignment between different departments is progressively |                  |
|                | imperative in businesses.                                                                                                    |                                                                         |                  |
|                |                                                                                                    |                                                                         |                  |
|                | Allow Updates to Goals By                                                                                                    | "Evaluation Type                                                        |                  |
|                | HR specialist and manager                                                                                                    | Default                                                                 |                  |
|                | Actions for Workers and Managers on HR-Assigned Goals                                                                                                    | Goal Weights                                                            |                  |
|                | Select a value                                                                                                    | Enable weights                                                          |                  |
|                | Performance Document Types                                                                                                    | Enforce sum of goal weights to 100%                                     |                  |
|                | Annual Eval Sync:Annual Evaluation:Anytime Document:Anyti                                                                                                    | Maximum Goals for This Goal Plan                                        |                  |
|                |                                                                                                    |                                                                         |                  |
|                |                                                                                                    |                                                                         |                  |
|                |                                                                                                    |                                                                         |                  |
| 0              | hor Plans                                                                                                    |                                                                         |                  |
|                |                                                                                                    |                                                                         |                  |
|                | arch by plan name O blide Ellerer Deviced 2022                                                                                                    | 16.1                                                                    |                  |

To End **Other Plans**, select the **Review Period** and select the **Goal Plan** we wish to **End** 

| Other Plans                        |                                                                               | 1999-1999-1999 <b></b>   | + Add                                                          |  |
|------------------------------------|-------------------------------------------------------------------------------|--------------------------|----------------------------------------------------------------|--|
| Search by plan name                | O_L         Hide Filters         Review Period         2022 Annual Cycle      |                          |                                                                |  |
| Saved Search                       |                                                                               | Select Goal Plan         | Sort By $\hfill Last Updated - Latest to Oli  \smallsetminus $ |  |
| Filters<br>Expand All Collapse A   | Save     2022 Manufacturing Goal Plan     Review Period     2022 Annual Cycle | Last Updated<br>10/18/21 | ~                                                              |  |
|                                    | Review Period<br>BSC - Goal Plan<br>Review Period<br>2022 Annual Cycle        | Last Updated<br>10/14/21 | ~                                                              |  |
| Select Review Period               | 2022 Sync Performance Goal Plan T                                             | wo                       |                                                                |  |
| <ul> <li>Weight Enabled</li> </ul> | 2022 Annual Cycle                                                             | 7/14/21                  | v                                                              |  |
| Ves No                             | 2022 Sync Performance Goal Plan C                                             | Dne                      |                                                                |  |
|                                    | Review Period<br>2022 Annual Cycle                                            | Last Updated<br>7/14/21  | ×                                                              |  |
|                                    | 2022 DE Kundenservice<br>Review Period<br>2022 Annual Cycle                   | Last Updated<br>5/20/21  | ×                                                              |  |
|                                    |                                                                               |                          |                                                                |  |

Click Edit to edit the Plan Details

| = <b>VISION</b><br>< 2022 Manufact | uring Goal Plan                                                                                                    |                                                                                                    | 옥 습 숲 멷 🔎 🔋 |
|------------------------------------|----------------------------------------------------------------------------------------------------|----------------------------------------------------------------------------------------------------|-------------|
|                                    | Details<br>Name<br>2022 Manufacturing Goal Plan<br>Description<br>Review Period<br>2022 Annual Sylae<br>Sate Jase<br>1/2/2<br>End Dele<br>1/2/3/1/22<br>End Dele<br>1/2/3/1/22<br>End Dele<br>1/2/3/1/22<br>End Dele<br>1/2/3/1/22<br>End Dele<br>1/2/3/1/22<br>End Dele<br>1/2/3/1/22<br>End Dele<br>1/2/3/1/22<br>End Dele<br>1/2/3/1/22<br>End Dele<br>1/2/3/1/22<br>End Dele                | Suture<br>Active<br>Allow Updates to Goals By<br>Hill specialitic managere and worker<br>Performance Document Types<br>Evaluation Type<br>Default<br>Maximum Goals for This Goal Plan                                                                        |             |
|                                    | Goals  Action  Revel lock out tag out entification ansuitly  Revel lock out tag out entification ansuitly  Lockool/hypoget training covers this servicing and maintenance of machin  revelops of stored energy could cause injury to employees. This training m  Weight Os  Revelop production machinery each week  In our workplace, it is imperative that machinery is reviewed often, in you | Add     sea and equipment in which the "unexpected" energization or start up of the machines or equipment or     mat be renewed annually.     urrole, it is crucial that you are an active participant in your rotation to review all production machiney to | ·<br>·      |

Lastly, from the **Status** drop down, click **Inactive** and click **Save** 

| 2022 Manufacturir     | ng Goal Plan                                                             |                                                                        |                  |
|-----------------------|--------------------------------------------------------------------------|------------------------------------------------------------------------|------------------|
|                       |                                                                          |                                                                        |                  |
| 영국의 관계적 관련적           |                                                                          |                                                                        |                  |
|                       |                                                                          |                                                                        | Save Cancel      |
|                       | Warning<br>If the goal plan settings match a performance goal section in | a performance template, its goals will be added to synchronized perfor | mance documents. |
|                       | "Name                                                                    | "Status                                                                |                  |
|                       | 2022 Manufacturing Goal Plan                                             | Active                                                                 |                  |
| - 아이들이 말 수 있는 것 같아?   |                                                                          | Active                                                                 |                  |
| . 문 전송 문 소송 원 김 노송 :  | Description                                                              | Inactive                                                               | Select Drop down |
|                       |                                                                          |                                                                        |                  |
|                       | Click Inactive                                                           |                                                                        |                  |
|                       |                                                                          |                                                                        |                  |
|                       |                                                                          |                                                                        |                  |
|                       |                                                                          |                                                                        |                  |
|                       |                                                                          |                                                                        |                  |
|                       |                                                                          |                                                                        |                  |
|                       | *Review Period                                                           | Actions for Workers and Managers on HR-Assigned Goals                  |                  |
|                       |                                                                          |                                                                        |                  |
|                       | 2022 Annual Cycle                                                        | Select a value                                                         | ×                |
|                       | *Start Date                                                              | Performance Document Types                                             |                  |
| - 문의 그 무 같이 가슴을 가 된다. | 4.4.100 M                                                                |                                                                        |                  |
|                       | 1/1/22                                                                   |                                                                        | ×                |
|                       | *End Date                                                                | * Evaluation Type                                                      |                  |
|                       |                                                                          | chaladon type                                                          |                  |
|                       | 12/31/22                                                                 | Default                                                                | ×                |
|                       | Goal Weights                                                             | Maximum Goals for This Goal Plan                                       |                  |
|                       | Fnable weights                                                           |                                                                        |                  |
|                       | Enforce sum of goal weights to 100%                                      |                                                                        |                  |
|                       | C Linorde sum of goes weights to 100%                                    |                                                                        |                  |
|                       | *Allow Updates to Goals By                                               |                                                                        |                  |
|                       | HR specialist manager and worker                                         |                                                                        |                  |
|                       | in operand manager and normal                                            |                                                                        |                  |

# Manage Scheduled Processes

Navigation: Home>My Client Groups>Goals>Scheduled Processes For Performance Goals>Select Process>Select Action

From the home screen, click My Client Groups

| = vision        | Q Search                        | ۵                       | ☆ ᄃ 🗘 🔋          |                      |                         |                    |  |             |
|-----------------|---------------------------------|-------------------------|------------------|----------------------|-------------------------|--------------------|--|-------------|
|                 | Good morning, HI                |                         | 1000             |                      |                         |                    |  |             |
| 0 0 0 0 0       | Me My Team My Client Gro        |                         | 0 0 0 0 0        |                      |                         |                    |  |             |
|                 | QUICK ACTIONS                   | APPS Click              | My Client Groups |                      |                         |                    |  |             |
|                 | M <sup>★</sup> Hire an Employee | පීතී                    | o*               | ₽v/                  |                         | Ē                  |  | 6 0 000     |
|                 |                                 |                         |                  | Person<br>Management |                         | Time<br>Management |  | 00000       |
| 0 0 0 0 0 0 0 0 | 🔐 Change Assignment             |                         |                  |                      |                         |                    |  | o o o o o o |
|                 | ପ୍ରି Change Manager             | 1000<br>1000            | Ŷ                | a                    | <b>a</b> /              |                    |  | 000000      |
| 0000            | ∑⁄ Termination                  | Compensation            | Goals            | Performance          | Workforce<br>Structures | Payroll            |  | 000         |
| 0               | ©∦ Transfer                     | $\widehat{\mathcal{V}}$ | R                |                      |                         |                    |  | C and       |
|                 | Checklist lemplates             | Data Exchange           | Safety Incidents | +                    |                         |                    |  |             |
| STATE OF STATE  | COP THE BIT ON HIS AGE          |                         |                  |                      |                         |                    |  |             |
|                 |                                 |                         |                  |                      |                         |                    |  |             |
|                 | Things to Finish                | 1 - March 10            |                  |                      |                         |                    |  |             |

### Next, click Goals

| = vision     | Q Sec                            | 습 ☆ ᄆ 🕫 🧯    |                  |                      |                         |                                                                                                    |  |
|--------------|----------------------------------|--------------|------------------|----------------------|-------------------------|----------------------------------------------------------------------------------------------------|--|
| Le fe Martin | Good afternoon,                  |              |                  |                      |                         |                                                                                                    |  |
|              | Me My Team My Client             |              |                  |                      |                         |                                                                                                    |  |
|              | QUICK ACTIONS                    | APPS         |                  |                      |                         |                                                                                                    |  |
|              | ලි <sup>*</sup> Hire an Employee | ĥů           | &*               | Sr∕t                 |                         | in the second second s |  |
| 0 0 00 0     | Mange Working Hours              | Hiring       |                  | Person<br>Management |                         | Time<br>Management                                                                                                    |  |
|              | 👷 Change Assignment              |              |                  |                      |                         |                                                                                                    |  |
| 0000         | [현] Change Manager               | <b>.</b>     | Mo               | <u>a</u>             | Ba/                     |                                                                                                    |  |
| 000000       |                                  | Compensation | Goals            | Performance          | Workforce<br>Structures | Payroll                                                                                                    |  |
| 0            | 💓 Transfer                       | Ŕ            | 5                |                      |                         |                                                                                                    |  |
|              | Act as Proxy Manager             |              | Safety Incidents |                      |                         |                                                                                                    |  |
|              |                                  |              |                  |                      |                         |                                                                                                    |  |
|              | Things to Finish                 |              |                  |                      |                         |                                                                                                    |  |

Next, click Scheduled Processes for Performance Goals

| 6.6 |                                                                 |  |
|-----|-----------------------------------------------------------------|--|
|     | what do you want to do or manage?                               |  |
|     | Search for tasks Q                                              |  |
|     | 8 Performance Goals                                             |  |
|     | 8 Performance Goal Library                                      |  |
|     | Review Periods                                                  |  |
|     | 80 Goal Plans                                                   |  |
|     | Eligibility Profiles                                            |  |
|     | 800 Setup of Performance Goals Mass Assignment and Mass Sharing |  |
|     | Scheduled Processes for Performance Goals                       |  |
|     | Click Scheduled Processes for Performance Goals                 |  |

Here we can view the existing **Scheduled Processes.** Click **Monitor Process** to view the status of the current **Scheduled Process** 

| = vision                                                       |                  |                                                                                                    | ۹ <u>۵</u>               | ☆ ᄆ 🕫 🔋         |
|----------------------------------------------------------------|------------------|----------------------------------------------------------------------------------------------------|--------------------------|-----------------|
| $\checkmark$ Scheduled Processes for Performance Goals $\odot$ |                  |                                                                                                    |                          | Monitor Process |
| This process will be queued up for submission at position 1    |                  |                                                                                                    | Click Monitor Process    |                 |
|                                                                |                  |                                                                                                    | Process Options Advanced | Submit Cancel   |
| Name Manage Goal Scheduled Process                             |                  | New Meridian and the second second se |                          |                 |
| Schedule As soon as possible                                   | Submission Notes | Houry ne when this process ends                                                                                                    |                          |                 |
| Basic Options<br>Parameters                                    |                  |                                                                                                    |                          |                 |
| *Process Type v                                                |                  |                                                                                                    |                          |                 |
|                                                                |                  |                                                                                                    |                          |                 |
|                                                                |                  |                                                                                                    |                          |                 |
|                                                                |                  |                                                                                                    |                          |                 |
|                                                                |                  |                                                                                                    |                          |                 |
|                                                                |                  |                                                                                                    |                          |                 |
|                                                                |                  |                                                                                                    |                          |                 |
|                                                                |                  |                                                                                                    |                          |                 |
|                                                                |                  |                                                                                                    |                          |                 |
|                                                                |                  |                                                                                                    |                          |                 |
|                                                                |                  |                                                                                                    |                          |                 |

Here we can view the status of the **Scheduled Processes** 

| = VISION                                                                              |                                           |            |           | Q () ·              | ☆ 戸 🔑 🔋<br>Back   |
|---------------------------------------------------------------------------------------|-------------------------------------------|------------|-----------|---------------------|-------------------|
| Manage Scheduled Processes<br>Search<br>Search Results<br>View Plat List<br>Hierarchy | Below,we,can,view,the Scheduled Processes |            |           | Saved Search Last h | our v             |
| Actions  View  Schedule New Process Resubmit Put On Hold                              | Cancel Process Release Process View Log 🕈 |            |           |                     |                   |
| Name                                                                                  |                                           | Process ID | Status    | Scheduled Time      | Submission Time   |
| Index Active Meta Model Version                                                       |                                           | 5331689    | wait      | 3/15/23 2:51 PM E   | 3/15/23 1:51 PM E |
| Index Entity                                                                          |                                           | 5331688    | Succeeded | 3/15/23 1:51 PM E   | 3/15/23 1:51 PM E |
| Index Entity                                                                          |                                           | 5331687    | Succeeded | 3/15/23 1:51 PM E.  | 3/15/23 1:51 PM E |
| INDER ETRINY                                                                          |                                           | 000        | Succepted | 21920 1.31 HME.     | 319(3) 13 I PM E  |

To manage a **Scheduled Process**, click the **Name** to highlight the row

| = vision                                                                                           |              |           | ۹ <u>۵</u> ۱         | ጵ 🟳 ᅾ 💈             |
|----------------------------------------------------------------------------------------------------|--------------|-----------|----------------------|---------------------|
|                                                                                                    |              |           |                      | Back                |
| Manage Scheduled Processes @                                                                       | 1998 B. B. 1 |           |                      |                     |
| Ir Search                                                                                          |              |           | Saved Search Last ho | ur v                |
| Search Results 🕐                                                                                   |              |           |                      |                     |
| View 🖲 Fiat List 🔿 Hierarchy                                                                       |              |           |                      |                     |
| Actions View V Schedule New Process Resubmit Put On Hold Cancel Process Release Process View Log 👈 |              |           |                      |                     |
| Name                                                                                               | Process ID   | Status    | Scheduled Time       | Submission Time     |
| Index Active Meta Model Version                                                                    | 5331689      | Wait      | 3/15/23 2:51 PM E    | 3/15/23 1:51 PM E   |
| Index Entity                                                                                       | 5331688      | Succeeded | 3/15/23 1:51 PM E    | 3/15/23 1:51 PM E   |
| Index Entity Click Name                                                                            | 5331687      | Succeeded | 3/15/23 1:51 PM E    | 3/15/23 1:51 PM E   |
| Index Entity                                                                                       | 5331686      | Succeeded | 3/15/23 1:51 PM E    | 3/15/23 1:51 PM E 🗸 |
|                                                                                                    |              |           |                      |                     |
|                                                                                                    |              |           |                      |                     |
|                                                                                                    |              |           |                      |                     |
|                                                                                                    |              |           |                      |                     |
|                                                                                                    |              |           |                      |                     |
|                                                                                                    |              |           |                      |                     |
|                                                                                                    |              |           |                      |                     |
|                                                                                                    |              |           |                      |                     |
|                                                                                                    |              |           |                      |                     |
|                                                                                                    |              |           |                      |                     |
|                                                                                                    |              |           |                      |                     |

Next, select the applicable **Action** for the **Scheduled Process** 

| = vision                                                                                            |            |           | ۹ <u>۵</u> ۱         | 2 P 🖓 🔋             |
|----------------------------------------------------------------------------------------------------|------------|-----------|----------------------|---------------------|
|                                                                                                    |            |           |                      | Back                |
| Manage Scheduled Processes Ø                                                                        |            |           |                      |                     |
| ▶ Search                                                                                            |            |           | Saved Search Last ho | bur V               |
| Search Results (2) Select Action                                                                    |            |           |                      |                     |
| View                                                                                                |            |           |                      |                     |
| Actions v Vew v Schedule New Process Resubmit Put On Hold Cancel Process Release Process View Log D | Process ID | Status    | Scheduled Time       | Submission Time     |
| Index Active Meta Model Version                                                                     | 5331689    | Wait      | 3/15/23 2:51 PM E    | 3/15/23 1:51 PM E   |
| Index Enlity                                                                                        | 5331688    | Succeeded | 3/15/23 1:51 PM E    | 3/15/23 1:51 PM E   |
| Index Enlity                                                                                        | 5331687    | Succeeded | 3/15/23 1:51 PM E    | 3/15/23 1:51 PM E   |
| Index Entity                                                                                        | 5331686    | Succeeded | 3/15/23 1:51 PM E    | 3/15/23 1:51 PM E + |
|                                                                                                    |            |           |                      |                     |
|                                                                                                    |            |           |                      |                     |
|                                                                                                    |            |           |                      |                     |
|                                                                                                    |            |           |                      |                     |
|                                                                                                    |            |           |                      |                     |
|                                                                                                    |            |           |                      |                     |
|                                                                                                    |            |           |                      |                     |
|                                                                                                    |            |           |                      | •••                 |
|                                                                                                    |            |           |                      |                     |

# Manage Eligibility Profiles

Navigation: Home>My Client Groups>Eligibility Profiles>Search>Review

From the home screen, click My Client Groups

| = vision       | Q se                     | 습 ☆ ᄆ 🔑 🔋          |                  |                      |                        |                    |  |
|----------------|--------------------------|--------------------|------------------|----------------------|------------------------|--------------------|--|
| Sei fiel Maria | Good morning, I          | HR Specialist      | (Curtis Fe       | itty)!               |                        |                    |  |
|                | Me My Team My Clien      | nt Groups Tools Cr |                  |                      |                        |                    |  |
|                | QUICK ACTIONS            | APPS Click         | My Client Groups |                      |                        |                    |  |
|                | 어 " Hire an Employee<br> | පීතී               | o*<br>*          | 2⁄⁄                  |                        | ₩,                 |  |
|                | 🖉 Change Assignment      | Hinng              | New Person       | Person<br>Management | Absences               | lime<br>Management |  |
|                | [한편] Change Manager      | <b>1</b> 0%        | Ŷ                | ំរាំ                 | 67                     |                    |  |
| 0000000        | ₩ Termination            | Lompensation       | Goals            | Performance          | Wondorce<br>Structures | Payrol             |  |
| 0              | Checkist Templates       | Data Exchange      | Safety Incidents | +                    |                        |                    |  |
| Sector Street  | Act as Proxy Manager     |                    |                  |                      |                        |                    |  |
|                |                          |                    |                  |                      |                        |                    |  |
|                | Things to Finish         |                    |                  |                      |                        |                    |  |

Next, click Goals

| = vision      | Q se                                           | 白 ☆ 戸 🐢 🔋     |                  |                      |                         |                    |  |  |  |  |  |
|---------------|------------------------------------------------|---------------|------------------|----------------------|-------------------------|--------------------|--|--|--|--|--|
|               | Good afternoon, HR Specialist (Curtis Feitty)! |               |                  |                      |                         |                    |  |  |  |  |  |
| 0 0 0 0 0 0   | Me My Team My Clien                            |               |                  |                      |                         |                    |  |  |  |  |  |
|               | QUICK ACTIONS                                  | APPS          |                  |                      |                         |                    |  |  |  |  |  |
|               | ద్దీ <sup>*</sup> Hire an Employee             | ĥů            | Ø*               | Sr∕t                 |                         | ₩.                 |  |  |  |  |  |
| 0 0 0 0       | ମ୍ମି Change Working Hours                      | Hiring        | New Person       | Person<br>Management |                         | Time<br>Management |  |  |  |  |  |
| 0 000 0 0 0   | 👷 Change Assignment                            |               |                  |                      |                         |                    |  |  |  |  |  |
| 0000          | Change Manager                                 | <b>1</b>      | ¥0               | ബ                    |                         |                    |  |  |  |  |  |
| 000           | ∯y Termination                                 | Compensation  | Goals 🧲          | Performance          | Workforce<br>Structures | Payroll            |  |  |  |  |  |
| 0             | 👷 Transfer                                     |               | a                | Click Go             | als                     |                    |  |  |  |  |  |
| BRANK ALLER   | Checklist Templates                            | Data Exchange | Safety Incidents | +                    |                         |                    |  |  |  |  |  |
| Sector Street | 弱y Act as Proxy Manager                        |               |                  |                      |                         |                    |  |  |  |  |  |
|               |                                                |               |                  |                      |                         |                    |  |  |  |  |  |
|               | Things to Finish                               |               |                  |                      |                         |                    |  |  |  |  |  |

# Next, click Eligibility Profiles

| what do you want to do or manage!                             |  |
|---------------------------------------------------------------|--|
| Search for tasks Q                                            |  |
| 8 Performance Goals                                           |  |
| 8 Performance Goal Library                                    |  |
| Review Periods                                                |  |
| 8 Goal Plans Click Eligibility Profiles                       |  |
| Eligibility Profiles                                          |  |
| 8 Setup of Performance Goals Mass Assignment and Mass Sharing |  |
| 8 Scheduled Processes for Performance Goals                   |  |

Select the **Profile Usage** from the drop down and click **Search** 

| Eligibility Profiles                             | S<br>            |              |        | 800.0800  |                             | Profile Usage<br>Profile Type | c Grats Management                                | Q () & P (* )<br>Advanced Saved Search v |
|--------------------------------------------------|------------------|--------------|--------|-----------|-----------------------------|-------------------------------|---------------------------------------------------|------------------------------------------|
| ✓ Search Results<br>View ▼ + Create ▼ X Delete 📰 | Detach           |              |        |           |                             |                               | Compensation<br>Employee Communications<br>Global | Click Search                             |
| Name                                             | Profile Usage    | Profile Type | Status | Hierarchy | Assignment to Use           |                               | Goals Management                                  |                                          |
| CF Roles                                         | Goals Management | Participant  | Active |           | Any assignment - enterprise |                               | Opportunity Marketplace                           |                                          |
| Retail Store Eligibility                         | Goals Management | Participant  | Active |           | Any assignment - enterprise |                               | Performance                                       | Click Goal Management                    |
| SMF Roles                                        | Goals Management | Participant  | Active |           | Any assignment - enterprise |                               | Personal Brand                                    |                                          |
| Store Associates                                 | Goals Management | Participant  | Active |           | Any assignment - enterprise |                               |                                                   |                                          |
| Store Management                                 | Goals Management | Participant  | Active |           | Any assignment - enterprise |                               |                                                   |                                          |
|                                                  |                  |              |        |           |                             |                               |                                                   |                                          |
|                                                  |                  |              |        |           |                             |                               |                                                   | P                                        |

# Here we can view the existing **Eligibility Profiles**

| = vision                                          |                  |              |        |           |                             |                                  | 오 습 ☆ ᄆ 🔎             |
|---------------------------------------------------|------------------|--------------|--------|-----------|-----------------------------|----------------------------------|-----------------------|
| < Eligibility Prof                                | iles             |              |        |           |                             |                                  |                       |
| ▲ Search                                          |                  |              |        |           |                             | <u>, / </u>                      | Advanced Saved Search |
| N                                                 | lame             |              |        |           |                             | Profile Usage Goals Management V |                       |
| Assignment to                                     | Use v            |              |        |           |                             | Profile Type 🗸 🗸                 |                       |
|                                                   | Viewthe          | information  | below  |           |                             |                                  | Search Reset Sav      |
| Search Results     Move      Create      X Delete | Patach           | monnation    | DEIOW  |           |                             |                                  |                       |
| Name                                              | Profile Usage    | Profile Type | Status | Hierarchy | Assignment to Use           |                                  |                       |
| CF Roles                                          | Goals Management | Participant  | Active | E         | Any assignment - enterprise |                                  |                       |
| Retail Store Eligibility                          | Goals Management | Participant  | Active | Ξ.        | Any assignment - enterprise |                                  |                       |
| SMF Roles                                         | Goals Management | Participant  | Active |           | Any assignment - enterprise |                                  |                       |
| Store Associates                                  | Goals Management | Participant  | Active | 1         | Any assignment - enterprise |                                  |                       |
| Store Management                                  | Goals Management | Participant  | Active | Ħ         | Any assignment - enterprise |                                  |                       |
|                                                   |                  |              |        |           |                             |                                  |                       |
|                                                   |                  |              |        |           |                             |                                  |                       |
|                                                   |                  |              |        |           |                             |                                  |                       |
|                                                   |                  |              |        |           |                             |                                  |                       |
|                                                   |                  |              |        |           |                             |                                  |                       |
|                                                   |                  |              |        |           |                             |                                  |                       |
|                                                   |                  |              |        |           |                             |                                  |                       |
|                                                   |                  |              |        |           |                             |                                  |                       |

# Create Eligibility Profiles

Navigation: Home>My Client Groups>Eligibility Profiles>Create>Submit

From the home screen, click My Client Groups

| = vision       | Q Search               | n for people and actions                                      |                  |                      |                         |                    | 습 수 면 🕫 🤋                             |  |  |  |  |  |
|----------------|------------------------|---------------------------------------------------------------|------------------|----------------------|-------------------------|--------------------|---------------------------------------|--|--|--|--|--|
|                | Good morning, H        | R Specialist                                                  | (Curtis Fei      | tty)!                |                         |                    | 1 1 1 1 1 1 1 1 1 1 1 1 1 1 1 1 1 1 1 |  |  |  |  |  |
| 0 0 0 0 0      | Me My Team My Client G | Me My Team My Client Groups, Tools Configuration My Reporting |                  |                      |                         |                    |                                       |  |  |  |  |  |
|                |                        | APPS Click                                                    | My Client Groups |                      |                         |                    |                                       |  |  |  |  |  |
|                | Hire an Employee       | ന്ന്                                                          | o*               | ₽v⁄r                 |                         | Ē,                 | 1                                     |  |  |  |  |  |
|                |                        |                                                               |                  | Person<br>Management |                         | Time<br>Management |                                       |  |  |  |  |  |
| 0 0 0 0 0 0 0  | 💱 Change Assignment    |                                                               |                  |                      |                         |                    |                                       |  |  |  |  |  |
| 0000           | Change Manager         | <b>1</b> 0%                                                   | rීම              | කි                   | Ba/                     |                    | 0,000                                 |  |  |  |  |  |
|                | 🖗 Termination          |                                                               |                  |                      | Workforce<br>Structures |                    | 00°                                   |  |  |  |  |  |
| U U 0          | ⊗ø⁄ Transfer           |                                                               |                  |                      |                         |                    |                                       |  |  |  |  |  |
|                | Checklist Templates    | (j)                                                           | 1                | +                    |                         |                    |                                       |  |  |  |  |  |
|                | Act as Proxy Manager   | Data Eichange                                                 | Safety Incidents |                      |                         |                    |                                       |  |  |  |  |  |
|                |                        |                                                               |                  |                      |                         |                    |                                       |  |  |  |  |  |
| and the second |                        |                                                               |                  |                      |                         |                    |                                       |  |  |  |  |  |

### Next, click Goals

| = vision | Q Set                                                                 | arch for people and actions |                   |                         |                         |                    | 습 주 년 🎲 🔋 |
|----------|-----------------------------------------------------------------------|-----------------------------|-------------------|-------------------------|-------------------------|--------------------|-----------|
|          | Good afternoon,<br>Me My Team My Client                               |                             |                   |                         |                         |                    |           |
|          | 안 " Hire an Employee<br>ⓒ Change Working Hours<br>안 Change Assignment | රීතී<br>Hiring              | O *<br>Mew Person | Person<br>Management    |                         | Time<br>Management |           |
|          | ୍ତିତ୍ର Change Manager<br>ଫ୍ରିy Termination                            | Compensation                | 200<br>Coats 🗲    | Performance<br>Click Go | Workforce<br>Structures | Payroll            |           |
|          | Checklist Templates                                                   | Data Exchange               | Safety Incidents  | +                       |                         |                    |           |
|          | Show More<br>Things to Finish                                         |                             |                   |                         |                         |                    |           |

Next, click Eligibility Profiles

| ISION |                                                                   |  |
|-------|-------------------------------------------------------------------|--|
| Goals |                                                                   |  |
|       | ola ya <b>na manana k</b> ulu ku na manana mwakaza ya na manana a |  |
|       | What do you want to do or manage?                                 |  |
|       | Search for tasks Q                                                |  |
|       | 8 Performance Goals                                               |  |
|       | Performance Goal Library                                          |  |
|       | Review Periods                                                    |  |
|       | Goal Plans Click Eligibility Profiles                             |  |
|       | Bligibility Profiles                                              |  |
|       | 8 Setup of Performance Goals Mass Assignment and Mass Sharing     |  |
|       | Scheduled Processes for Performance Goals                         |  |
|       |                                                                   |  |
|       |                                                                   |  |
|       |                                                                   |  |

Click Create then Create Participant Profile

| = vision                        |                  |                    |        |           |                             |                    |                    | ۹ ۵                   | ☆ 🏳 👶 🐧           |
|---------------------------------|------------------|--------------------|--------|-----------|-----------------------------|--------------------|--------------------|-----------------------|-------------------|
| < Eligibility Profile           | s                |                    |        |           |                             |                    |                    |                       |                   |
|                                 |                  |                    |        |           |                             | 1276 SART & S.R.T. |                    |                       |                   |
| ▲ Search                        |                  |                    |        |           |                             | Drofile Heans      | Col Manager and    | Advanced Saved Search | ~                 |
| Assignment to Use               | ~                | 1                  |        |           |                             | Profile Type       | Goais management V |                       |                   |
|                                 |                  | 1                  |        |           |                             |                    |                    |                       | Search Reset Save |
| Search Results                  | lick Create      |                    |        |           |                             |                    |                    |                       |                   |
| View 🔻 🕂 Create 🔹 💥 Delete 🔛    | Detach           |                    |        |           |                             |                    |                    |                       |                   |
| Name Create Participant Profile | Profile Usage    | Profile Type       | Status | Hierarchy | Assignment to Use           |                    |                    |                       |                   |
| CF Roles                        | Click Create P   | articipant Profile | Active | <u>.</u>  | Any assignment - enterprise |                    |                    |                       |                   |
| Retail Store Eligibility        | Goals Management | Participant        | Active | 12        | Any assignment - enterprise |                    |                    |                       |                   |
| Store Associates                | Goals Management | Participant        | Active | 2         | Any assignment - enterprise |                    |                    |                       |                   |
| Store Management                | Goals Management | Participant        | Active | Ε.        | Any assignment - enterprise |                    |                    |                       |                   |
|                                 |                  |                    |        |           |                             |                    |                    |                       |                   |
|                                 |                  |                    |        |           |                             |                    |                    |                       |                   |
|                                 |                  |                    |        |           |                             |                    |                    |                       |                   |
|                                 |                  |                    |        |           |                             |                    |                    |                       |                   |
|                                 |                  |                    |        |           |                             |                    |                    |                       |                   |
|                                 |                  |                    |        |           |                             |                    |                    |                       |                   |
|                                 |                  |                    |        |           |                             |                    |                    |                       |                   |
|                                 |                  |                    |        |           |                             |                    |                    |                       |                   |

Enter the Eligibility Profile Definition and add the Eligibility Criteria

| = vision                                                                                                    |                                                                                 |                                 |                                    |                                   | (       | 2 (1) ☆        | P 🕫 🔋          |
|----------------------------------------------------------------------------------------------------|---------------------------------------------------------------------------------|---------------------------------|------------------------------------|-----------------------------------|---------|----------------|----------------|
| Create Participant Eligibility P                                                                                                    | rofile                                                                          |                                 |                                    |                                   | Save    | Save and Close | <u>C</u> ancel |
| Eligibility Profile Definition ()<br>*Name Administrative Requirements<br>Profile Type Participant                                   | Enter the below informatic<br>Description<br>*Assignment to Use Specific assign | nment v                         |                                    |                                   |         | v la stat cara |                |
| View Hierarchy Eligibility Criteria ⑦ Personal Employment Derived Factors Other Labor Re                                             | *Status Active                                                                  | v                               |                                    |                                   |         |                |                |
| Gender Person Type Disabled Uses Tobacco Service<br>Ver V R V Delete D Datach<br>Sequence Gender<br>No data to display.<br>Click Add | Areas Home Location Postal Code Ranges Opteo                                    | d for Medicare Leave of Absence | Termination Reason Qualification C | ompetency Marital Status Religion | Exclude | Start Date     | End Date       |
|                                                                                                    |                                                                                 |                                 |                                    |                                   |         |                |                |
|                                                                                                    |                                                                                 |                                 |                                    |                                   |         |                |                |
|                                                                                                    |                                                                                 |                                 |                                    |                                   |         |                | <b>F</b>       |

### Click Save and Close

| = vision                                                                                                    | ۵            | . ∩ ☆           | Þ 🐢 🔋        |
|----------------------------------------------------------------------------------------------------|--------------|-----------------|--------------|
| Create Participant Eligibility Profile                                                                                                    | Save         | Save and Close  | Cancel       |
| Eligibility Profile Definition<br>*Name [Administrative Requirements] Profile Type Participant **Ausignment v **Profile Usge [Goals Management v **Status Active View Hierardy Eligibility Criteria |              |                 |              |
| Personal Employment Denved Factors Other Lator Relations                                                                                                    | People Manag | er Job Function | Job Fart 🗲 🔻 |
| Mew マ + ∥ X Delete ≦ Detach                                                                                                    |              |                 |              |
| * Sequence * Full Time or Part Time                                                                                                    | Exclude      | Start Date      | End Date     |
|                                                                                                    |              |                 |              |
|                                                                                                    |              |                 |              |
|                                                                                                    |              |                 |              |
|                                                                                                    |              |                 |              |
|                                                                                                    |              |                 |              |
|                                                                                                    |              |                 | Ē            |

# Edit Eligibility Profiles

Navigation: Home>My Client Groups>Eligibility Profiles>Search>Edit>Save and Close

From the home screen, click **My Client Groups** 

| = vision        | Q Search                        | for people and actions  |                  |                      |                         |                    | ۵ | ☆ ᄃ 🗘 🔋     |
|-----------------|---------------------------------|-------------------------|------------------|----------------------|-------------------------|--------------------|---|-------------|
|                 | Good morning, HI                | R Specialist            | (Curtis Fe       | itty)!               |                         |                    |   | 1000        |
| 0 0 0 0 0       | Me My Team My Client Gro        |                         | 0 0 0 0 0        |                      |                         |                    |   |             |
|                 | QUICK ACTIONS                   |                         |                  |                      |                         |                    |   |             |
|                 | M <sup>★</sup> Hire an Employee | පීතී                    | 0*               | ₽v/                  |                         | Time<br>Management |   | 6 0 000     |
|                 |                                 |                         |                  | Person<br>Management |                         |                    |   | 00000       |
| 0 0 0 0 0 0 0 0 | 🔐 Change Assignment             |                         |                  |                      |                         |                    |   | o o o o o o |
|                 | ପ୍ରି Change Manager             | 1000<br>1000            | Ŷ                | බ                    | £7/                     | Payroll            |   | 000000      |
| 0000            | ∑⁄ Termination                  | Compensation            | Goals            | Performance          | Workforce<br>Structures |                    |   | 000         |
| 0               | ©∦ Transfer                     | $\widehat{\mathcal{V}}$ | R                |                      |                         |                    |   | C and       |
|                 | Checklist lemplates             | Data Exchange           | Safety Incidents | +                    |                         |                    |   |             |
| STATE OF STATE  | COP THE BIT OF HER SQUE         |                         |                  |                      |                         |                    |   |             |
|                 |                                 |                         |                  |                      |                         |                    |   |             |
|                 | Things to Finish                | 1 - March 10            |                  |                      |                         |                    |   |             |

# Next, click Goals

| = vision | Q Set                                                                 | arch for people and actions |                   |                         |                         |                    | 습 주 년 🎲 🔋 |
|----------|-----------------------------------------------------------------------|-----------------------------|-------------------|-------------------------|-------------------------|--------------------|-----------|
|          | Good afternoon,<br>Me My Team My Client                               |                             |                   |                         |                         |                    |           |
|          | 안 " Hire an Employee<br>ⓒ Change Working Hours<br>안 Change Assignment | රීතී<br>Hiring              | O *<br>Mew Person | Person<br>Management    |                         | Time<br>Management |           |
|          | ୍ତିତ୍ର Change Manager<br>ଫ୍ରିy Termination                            | Compensation                | 200<br>Coats 🗲    | Performance<br>Click Go | Workforce<br>Structures | Payroll            |           |
|          | Checklist Templates                                                   | Data Exchange               | Safety Incidents  | +                       |                         |                    |           |
|          | Show More<br>Things to Finish                                         |                             |                   |                         |                         |                    |           |

# Next, click Eligibility Profiles

| <b>/ISION</b><br>Goals |                                                             |                          |
|------------------------|-------------------------------------------------------------|--------------------------|
|                        |                                                             |                          |
|                        | What do you want to do or manage?                           |                          |
|                        | Search for tasks                                            |                          |
|                        | Performance Goals                                           |                          |
|                        |                                                             |                          |
|                        | 8 Performance Goal Library                                  |                          |
|                        | Review Periods                                              |                          |
|                        | Goal Plans Click Eligibility Profiles                       |                          |
|                        | Eligibility Profiles                                        |                          |
|                        | Setup of Performance Goals Mass Assignment and Mass Sharing |                          |
|                        | 8 Scheduled Processes for Performance Goals                 |                          |
|                        |                                                             |                          |
|                        |                                                             |                          |
|                        |                                                             | 그는 아무는 물건 것을 가 있는 것을 했다. |

Select the **Profile Usage** from the drop down and click **Search** 

| = vision                       |                  |              |        |           |                             |               |                            | 익습추며 🕫 🔋                |
|--------------------------------|------------------|--------------|--------|-----------|-----------------------------|---------------|----------------------------|-------------------------|
|                                |                  |              |        |           |                             |               |                            |                         |
|                                |                  |              |        | NUS DAUX  |                             | Clic          | ck Drop Down               |                         |
| ▲ Search                       |                  |              |        |           |                             |               |                            | Advanced Saved Search V |
| Name                           |                  |              |        |           | P                           | Profile Usage | Goals Management           | ]                       |
| Assignment to Use              | ~                |              |        |           |                             | Profile Type  | Duriffi                    | [                       |
|                                |                  |              |        |           |                             |               | Checklist                  | Search Reset Save       |
| A Search Results               |                  |              |        |           |                             |               | Compensation               |                         |
| View 🔻 🕂 Create 🔻 🗶 Delete 📰 D | letach           |              |        |           |                             |               | Employee Communications    | Click Search            |
| Name                           | Profile Usage    | Profile Type | Status | Hierarchy | Assignment to Use           |               | Global<br>Goals Management |                         |
| CF Roles                       | Goals Management | Participant  | Active |           | Any assignment - enterprise |               | Opportunity Marketplace    |                         |
| Retail Store Eligibility       | Goals Management | Participant  | Active |           | Any assignment - enterprise |               | Performance                | Click Goal Management   |
| SMF Roles                      | Goals Management | Participant  | Active |           | Any assignment - enterprise |               | Personal Brand             |                         |
| Store Associates               | Goals Management | Participant  | Active |           | Any assignment - enterprise |               |                            |                         |
| Store Management               | Goals Management | Participant  | Active |           | Any assignment - enterprise |               |                            |                         |
|                                |                  |              |        |           |                             |               |                            |                         |
|                                |                  |              |        |           |                             |               |                            |                         |
|                                |                  |              |        |           |                             |               |                            |                         |
|                                |                  |              |        |           |                             |               |                            |                         |
|                                |                  |              |        |           |                             |               |                            |                         |
|                                |                  |              |        |           |                             |               |                            |                         |
|                                |                  |              |        |           |                             |               |                            |                         |
|                                |                  |              |        |           |                             |               |                            | <b>p</b>                |

Click the **Eligibility Profile Name** we need to **Edit** 

| = <b>VISION</b> < Eligibility Profiles                                  |                  |              |        |           |                             |                                  | ۵ ۵                   | ☆ ᄆ 🕫 🔋           |
|-------------------------------------------------------------------------|------------------|--------------|--------|-----------|-----------------------------|----------------------------------|-----------------------|-------------------|
| A Search Name<br>A Search Name<br>Assignment to Use<br>A Search Results |                  |              |        |           |                             | Profile Usage Goals Management < | Advanced Saved Search | Search Reset Save |
| Name                                                                    | Profile Usage    | Profile Type | Status | Hierarchy | Assignment to Use           |                                  |                       |                   |
| CF Roles                                                                | Goals Management | Participant  | Active |           | Any assignment - enterprise |                                  |                       |                   |
| Retail Store Eligne                                                     | Goals Management | Participant  | Active | E         | Any assignment - enterprise |                                  |                       |                   |
| SMF Roles Click Name                                                    | Goals Management | Participant  | Active | M         | Any assignment - enterprise |                                  |                       |                   |
| Store Associates                                                        | Goals Management | Participant  | Active | H         | Any assignment - enterprise |                                  |                       |                   |
| Store Management                                                        | Goals Management | Participant  | Active | E         | Any assignment - enterprise |                                  |                       |                   |
|                                                                         |                  |              |        |           |                             |                                  |                       | Ħ                 |

Edit the applicable information and click Save and Close

| = vision                                                                                                    |                                                                                    | く 🗅 🕁 🏳 🦆 🔋                                                                                                    |
|----------------------------------------------------------------------------------------------------|------------------------------------------------------------------------------------|----------------------------------------------------------------------------------------------------|
| Edit Participant Eligibility                                                                                                    | Profile CF Roles                                                                   | Save Save and Close Cancel                                                                                                    |
| Eligibility Profile Definition @ "Name CF Roles Profile Type Participant Profile Usage Goals Management                                 | Description<br>*Assignment to Use Any assignment - enterprit ><br>*Status Active > | Click Save and Close                                                                                                    |
| View Hierarchy<br>Eligibility Criteria ⑦<br>Personal Employment Derived Factors Other L<br>< Assignment Status Houny or Sataried Assign | Loor Restions                                                                      | ge Work Location Range of Scheduled Hours People Manager Job Function Job Fan 🗲 🕶                                                                                                    |
| View • + N Delete Detach  Sequence "Full Time or Part Time No data to display.                                                          |                                                                                    | Exclude Start Date End Date                                                                                                    |
|                                                                                                    |                                                                                    |                                                                                                    |
|                                                                                                    |                                                                                    |                                                                                                    |
|                                                                                                    |                                                                                    | po de la constante de la constante de la consta |

### Assign Goal Plan & Monitor Process Results

Navigation: Home>My Client Groups>Goals>Scheduled Processes For Performance Goals>Assign Goal Plan>Enter Details>Submit>OK

From the home screen, click My Client Groups

| = vision        | Q Search                        | for people and actions  |                  |                      |                         |                    | ۵ | ☆ ᄃ 🗘 🔋     |
|-----------------|---------------------------------|-------------------------|------------------|----------------------|-------------------------|--------------------|---|-------------|
|                 | Good morning, HI                | R Specialist            | (Curtis Fe       | itty)!               |                         |                    |   | 1000        |
| 0 0 0 0 0       | Me My Team My Client Gro        | pups Tools Co           |                  |                      |                         |                    |   | 0 0 0 0 0   |
|                 | QUICK ACTIONS                   | APPS Click              | My Client Groups |                      |                         |                    |   |             |
|                 | M <sup>★</sup> Hire an Employee | පීතී                    | o*               | ₽v/                  |                         | Ē                  |   | 6 0 000     |
|                 |                                 |                         |                  | Person<br>Management |                         | Time<br>Management |   | 00000       |
| 0 0 0 0 0 0 0 0 | 🔐 Change Assignment             |                         |                  |                      |                         |                    |   | o o o o o o |
|                 | ପ୍ରି Change Manager             | 1000<br>1000            | Ŷ                | ബ                    | <b>a</b> /              |                    |   | 000000      |
| 0000            | ∑⁄ Termination                  | Compensation            | Goals            | Performance          | Workforce<br>Structures | Payroll            |   | 000         |
| 0               | ©∦ Transfer                     | $\widehat{\mathcal{V}}$ | R                |                      |                         |                    |   | C. and      |
|                 | Checklist lemplates             | Data Exchange           | Safety Incidents | +                    |                         |                    |   |             |
| STATE OF STATE  | COP THE BIT ON HIS AGE          |                         |                  |                      |                         |                    |   |             |
|                 |                                 |                         |                  |                      |                         |                    |   |             |
|                 | Things to Finish                | 1 - March 10            |                  |                      |                         |                    |   |             |

### Next, click Goals

| = vision      | Q Se                      | earch for people and actions |                  |                      |                         |                                           | 습 ☆ ᄆ 🕫 🧃   |
|---------------|---------------------------|------------------------------|------------------|----------------------|-------------------------|-------------------------------------------|-------------|
| 1000          | Good afternoon            | , HR Specialis               | t (Curtis F      | eitty)!              |                         |                                           |             |
| 000000        | Me My Team My Clier       | nt Groups Tools Co           |                  |                      |                         |                                           | 0 0 0 0     |
|               | QUICK ACTIONS             | APPS                         |                  |                      |                         |                                           |             |
|               | 🖉 * Hire an Employee      | സ്പ്                         | &*               | ₽vt                  |                         | tan an an an an an an an an an an an an a | 1           |
| 0 0 00 0      | စြို Change Working Hours | Hiring                       |                  | Person<br>Management |                         | Time<br>Management                        |             |
| 0 0 0 0 0 0 0 | 🕎 Change Assignment       |                              |                  |                      |                         |                                           |             |
| 0 0 0 0       | [한] Change Manager        | <b>1</b> 0%                  | රුම              | പ                    | B1/                     |                                           | 1. 090° 9.0 |
| 000000        | ∯/ Termination            | Compensation                 | Goals 🬾          | Performance          | Workforce<br>Structures | Payroll                                   | 000         |
| 0             | 💓 Transfer                | Ŕ                            | R                |                      |                         |                                           | C. 32       |
|               | Act as Proxy Manager      |                              | Safety Incidents | +                    |                         |                                           |             |
|               |                           |                              |                  |                      |                         |                                           |             |
|               | Things to Finish          |                              |                  |                      |                         |                                           |             |

Next, click Scheduled Processes for Performance Goals

\_\_\_\_\_

| Goals |                                                               |  |
|-------|---------------------------------------------------------------|--|
|       | What do you want to do or manage?                             |  |
|       | Search for tasks Q                                            |  |
|       | 8 Performance Goals                                           |  |
|       | 8 Performance Goal Library                                    |  |
|       | Review Periods                                                |  |
|       | 80 Goal Plans                                                 |  |
|       | Eligibility Profiles                                          |  |
|       | 8 Setup of Performance Goals Mass Assignment and Mass Sharing |  |
|       | 8 Scheduled Processes for Performance Goals                   |  |
|       | Click Scheduled Processes for Performance Goals               |  |
|       |                                                               |  |

Next, click **Process Type** and from the drop down, click **Assign Goal Plan** 

| = vision                                                                            | く 🗅 🌣 🗗 🐢 🚺                            |
|-------------------------------------------------------------------------------------|----------------------------------------|
| ✓ Scheduled Processes for Performance Goals <sup>®</sup>                            | Monitor Process                        |
|                                                                                     |                                        |
| This process will be queued up for submission at position 1                         | Process Options Advanced Subgit Cancel |
| Name Manage Goal Scheduled Process                                                  |                                        |
| Description Initiates the scheduled process for assigning or updating worker goals. | Notify me when this process ends       |
| Schedule As soon as possible Submission                                             | Notes                                  |
| Basic Options<br>Parameters Olick Drop down                                         |                                        |
| Process Type Assign our store guide Click Assign Goal Plans                         | μ                                      |

Enter the Basic Options and click Submit

| = vision                                                                            |                                  | 익 🗅 🌣 Þ 👶 🔋                            |
|-------------------------------------------------------------------------------------|----------------------------------|----------------------------------------|
| $\checkmark$ Scheduled Processes for Performance Goals $\odot$                      |                                  | Monitor Process                        |
|                                                                                     |                                  |                                        |
| This process will be queued up for submission at position 1                         |                                  | Process Options Advanced Submit Cancel |
| Name Manage Goal Scheduled Process                                                  |                                  | Click Submit                           |
| Description Initiates the scheduled process for assigning or updating worker goals. | Notify me when this process ends |                                        |
| Schedule As soon as possible                                                        | Submission Notes                 |                                        |
| Basic Options<br>Parameters Enter, the below information                            |                                  |                                        |
| *Process Type Assign goal plans                                                     |                                  |                                        |
| *Process Name 2022 Sales Goal Plan - Sales Team V                                   |                                  |                                        |
| Goal Plan Start Date 1/1/22                                                         |                                  |                                        |
| Goal Plan End Date 12/31/22                                                         |                                  |                                        |
| Effective Date 1/1/22                                                               |                                  |                                        |
|                                                                                     |                                  |                                        |
|                                                                                     |                                  |                                        |
|                                                                                     |                                  |                                        |
|                                                                                     |                                  |                                        |
|                                                                                     |                                  |                                        |
|                                                                                     |                                  |                                        |
|                                                                                     |                                  |                                        |
|                                                                                     |                                  |                                        |
|                                                                                     |                                  | _                                      |
|                                                                                     |                                  | <u> </u>                               |

# Lastly, click Monitor Process

| = vision                                                                                                    |                                                    | く 🗅 🌣 🗗 🕼 🔋                                                     |
|----------------------------------------------------------------------------------------------------|----------------------------------------------------|-----------------------------------------------------------------|
| $\triangleleft$ Scheduled Processes for Performance Goals $\odot$                                                                                                    |                                                    | Monitor Process                                                 |
| Vol do concerno a position 1                                                                                                    |                                                    | Click Monitor Process<br>Process Options Advanced Submit Cancel |
| Name Manage Goal Scheduled Process<br>Description Initiates the scheduled process for assigning or updating worker goals.<br>Schedule As soon as possible<br>Basic Options      | Hotlly me when this process ends  Submission Notes |                                                                 |
| *Process Type Assign goal plans v<br>*Process Name 2022 Sales Goal Plan - Sales Team v<br>Goal Plan Fatr Date 11/1/22 0<br>Effective Date 11/1/22 0<br>Effective Date 11/1/22 0 |                                                    |                                                                 |
|                                                                                                    |                                                    |                                                                 |
|                                                                                                    |                                                    |                                                                 |

Here we can view the **Scheduled Process Status** 

| = vision                                                                   |                            |            |                     |                 |                          | Q () 1               | ≿ ⊣ 🖓 🤶<br>Back      |
|----------------------------------------------------------------------------|----------------------------|------------|---------------------|-----------------|--------------------------|----------------------|----------------------|
|                                                                            |                            |            | #/275/34807.£/2480. |                 |                          |                      |                      |
| Manage Scheduled Processes Ø                                               |                            |            |                     |                 |                          |                      |                      |
| Search                                                                     |                            |            |                     |                 |                          | Saved Search Last 72 | hours ~              |
| Name Manage Goal Scheduled Pr                                              | Submission Time B          | Before ~   | 3/12/23 1:56 PM     | (UTC-05:00) New | York - Eastern Time (ET) |                      |                      |
| Process ID                                                                 | Submission Notes C         | Contains ~ |                     |                 |                          |                      |                      |
| Status                                                                     | Submitted By               |            |                     |                 |                          |                      |                      |
|                                                                            |                            |            |                     |                 |                          | Search Res           | et Download Results  |
| Search Results 🕐                                                           |                            |            |                     |                 |                          |                      |                      |
| View   Elat List  Hierarchy                                                |                            |            |                     |                 |                          |                      |                      |
|                                                                            |                            |            |                     |                 |                          |                      |                      |
| Actions View View Schedule New Process Resubmit Put On Hold Cancel Process | Release Process View Log 🕤 |            |                     | B               |                          | Actual data di Marca | Autoritation Water   |
| Name Manane Goal Scheduled Process                                         |                            |            |                     | 5320019         | Succeeded                | 3/10/23 5:57 AM F    | 3/10/23 5:57 AM E    |
| Manage Goal Scheduled Process                                              |                            |            |                     | 5319982         | Succeeded                | 3/10/23 5:45 AM E    | 3/10/23 5:45 AM E    |
| Manage Goal Scheduled Process                                              |                            |            |                     | 5319966         | Succeeded                | 3/10/23 5:41 AM E    | 3/10/23 5:41 AM E    |
| Manage Goal Scheduled Process                                              |                            |            |                     | 5300691         | Succeeded                | 3/1/23 8:23 AM EST   | 3/1/23 8:23 AM EST + |
|                                                                            |                            |            |                     |                 |                          |                      |                      |
|                                                                            |                            |            |                     |                 |                          |                      |                      |
|                                                                            |                            |            |                     |                 |                          |                      |                      |
|                                                                            |                            |            |                     |                 |                          |                      |                      |
|                                                                            |                            |            |                     |                 |                          |                      |                      |

### Edit A Worker Goal

Navigation: Home>My Client Groups>Goals>Performance Goals>Search Worker Goal>Edit>Enter Details>Save

From the home screen, click **My Client Groups** 

| = vision                                              | Q s                                                                                                    |                               |                                        |                      |                         |                    | 白々口 🏟 |
|-------------------------------------------------------|----------------------------------------------------------------------------------------------------|-------------------------------|----------------------------------------|----------------------|-------------------------|--------------------|-------|
|                                                       | Good morning,<br>Me My Team My Clie                                                                              | HR Specialist                 | (Curtis Fe                             | itty)!<br>Reporting  |                         |                    |       |
|                                                       | outex Actions<br>ළි* trice an Employee<br>ලි Charge Working Hours<br>ලිල් Charge Assignment<br>ලි Charge Manager | xees Clet<br>දුරිවූ<br>Hiting | · My Client Group:<br>산*<br>New Person | Person<br>Management | Absences                | Time<br>Management |       |
| 000<br>0 <sup>00</sup> 000000000000000000000000000000 | ලිල් Termination<br>ලිල් Tiansfer<br>෯ Checkist Templates<br>නීල් Act as Procy Manager                           | Compensation                  | Goals                                  | Performance          | Workforce<br>Structures | Rayroll            |       |
|                                                       | show More<br>Things to Finish                                                                                    |                               |                                        |                      |                         |                    |       |

Next, click Goals

| = vision | Q Se                             | earch for people and actions |             |                      |                         |                    | i i i i i i i i i i i i i i i i i i i | ¢® 🔋          |
|----------|----------------------------------|------------------------------|-------------|----------------------|-------------------------|--------------------|---------------------------------------|---------------|
| Lei Le   | Good afternoon,                  | , HR Specialist              | t (Curtis F | eitty)!              |                         |                    |                                       |               |
| 000000   | Me My Team My Clier              | nt Groups Tools Co           |             |                      |                         |                    |                                       | 000           |
|          | QUICK ACTIONS                    | APPS                         |             |                      |                         |                    |                                       | 0 $0$ $0$ $0$ |
|          | ස් <sup>*</sup> Hire an Employee | ĥĥ                           | &*          | ₽v1                  |                         | Ê.                 |                                       | 0,00          |
| o 0 00 0 | Change Working Hours             | Hiring                       |             | Person<br>Management |                         | Time<br>Management |                                       | 0000          |
|          | 🕎 Change Assignment              |                              |             | management           |                         | Mahagenen.         |                                       |               |
| 0 0 0 0  | 👸 Change Manager                 | <b>17</b> %                  | දුම         | ണി                   | 81                      |                    |                                       | 060           |
|          | ∯⁄r Termination                  | Compensation                 | Goals 🧲     | Performance          | Workforce<br>Structures | Payroll            |                                       |               |
| 0 0 0    | ⊗y Transfer                      |                              |             | Click Go             | als                     |                    |                                       |               |
|          | Checklist Templates              | 创                            | 57          | +                    |                         |                    |                                       | (C) (Ag       |
|          | 最优 Act as Proxy Manager          |                              |             |                      |                         |                    |                                       | 1.1.1         |
|          |                                  |                              |             |                      |                         |                    |                                       |               |
|          | Things to Finish                 |                              |             |                      |                         |                    |                                       |               |

# Next, click **Performance Goals**

| What do you want t   | to do or manage?                            |  |
|----------------------|---------------------------------------------|--|
| Search for tasks Q   |                                             |  |
| 80 Performance Goa   | 16                                          |  |
| 8 Performance Goa    | Library Click Performance Goals             |  |
| Review Periods       |                                             |  |
| Soal Plans           |                                             |  |
| Eligibility Profiles |                                             |  |
| Setup of Perform     | ance Goals Mass Assignment and Mass Sharing |  |
| Scheduled Proces     | sses for Performance Goals                  |  |

Enter the **Review Period** and the **Worker** and the goals will populate

| VISION               |                                                 |                                                                                                    | く 🗅 🌣 Þ 📬      |
|----------------------|-------------------------------------------------|----------------------------------------------------------------------------------------------------|----------------|
| Performance Goals    | S                                               |                                                                                                    |                |
|                      | 10000000000000000000000000000000000000          |                                                                                                    |                |
|                      | Goals                                           |                                                                                                    |                |
|                      | Search by goal name Q                           | de Filters Review Period McA Annual Evaluation 2022-23 Assignment Status Active Worker Test Sarah         |                |
|                      | Saved Search                                    | Sort By Last Updated -                                                                                    | Latest to OI V |
|                      | Save                                            | TS Employee goal for McA Demo<br>Test Sarah                                                               |                |
|                      | Filters Reset 🌣                                 | 1000009 Payroll Time Specialist                                                                           |                |
|                      | Expand All Collapse All                         | Status Weight<br>Not started 30%                                                                          |                |
|                      | A Review Period *  McA Annual Evaluation 2022 × | Cut Travel Expenses by 30%                                                                                |                |
| _                    | + Worker                                        | TS Test Sarah<br>1000009 Payroll Time Specialist                                                          |                |
| Select Review Period | Test Sarah V                                    | Cut Travel Expenses by 30% in order to maintain expense reduction initiative. Make use of value for money |                |
| Enter Worker         | ^ Manager                                       | atternatives to use                                                                                       |                |
|                      | ×                                               | Test 2                                                                                                    |                |
|                      | ~ Department                                    | L Test Sarah<br>1000009 Payroll Time Specialist                                                           |                |
|                      |                                                 | Status Weight<br>Not started 20%                                                                          |                |
|                      | ∧ Business Unit                                 | - Test 1                                                                                                  |                |
|                      |                                                 | TS Test Sarah                                                                                             |                |

### Select the Goal

| = vision                              |                                                          |                                                             | < () ☆ () 🖓 |
|---------------------------------------|----------------------------------------------------------|-------------------------------------------------------------|-------------|
| < Performance Goals                   |                                                          |                                                             |             |
| Goals                                 |                                                          |                                                             |             |
| Search by goal name Q                 | Hide Filters Review Period McA Annual Evaluation 2022-23 | Assignment Status Active × Worker Test Sarah ×              |             |
| Saved Search                          | □   Actions ∨                                            | Sort By Last Updated - Latest to OI $ \smallsetminus $      |             |
| √ Save                                | TS Employee goal for McA Demo<br>Test Sarah<br>1000009   | Pavroll Time Specialist                                     |             |
| Filters Reset 🅸                       | This goal will help me with the demo process             |                                                             |             |
| ∧ Review Period *                     | Status<br>Not started                                    | lick Goal                                                   |             |
| McA Annual Evaluation 2022 V          | TS Cut Travel Expenses by 30%<br>Test Sarah<br>1000009   | Pavroll Time Snecialist                                     |             |
| Vorker     Clear     Test Sarah     V | Cut Travel Expenses by 30% in order to maintai           | n expense reduction initiative. Make use of value for money |             |
| <ul> <li>Manager</li> </ul>           | alternatives to travel.<br>Status<br>Not started         | Weight<br>20%                                               |             |
| ∽ Department                          | Test 2<br>Test Sarah<br>1000009                          | Pavroli Time Specialist                                     |             |
| Resiness I Init                       | Status<br>Not started                                    | Weight<br>20%                                               |             |
|                                       | Test 1<br>TS Test Sarah                                  |                                                             |             |
| ~ Location                            | 1000009                                                  | Payroll Time Specialist                                     |             |

Here we can **Edit** the Goal Details. To **Edit** the **Basic Info**, click **Edit** 

| <b>≡ VISION</b><br>< <sub>TS</sub> Cut Tra | vel Expenses by 30%                                                                                                    |       | 익 습 ☆ ᄆ 🕼 🔋 |
|--------------------------------------------|----------------------------------------------------------------------------------------------------|-------|-------------|
|                                            | Basic Info Get Name Cut Travel Represently 30% Get Name Cut Travel Represently 30% Cut Travel Represently 30% Cut Travel Represent Represent R | Cdt   |             |
|                                            | Measurements There's nothing here so far.                                                                                                    | Add A |             |
|                                            | Tasks<br>Target Outcomes                                                                                                    | ~     | <b>—</b>    |

### Delete A Worker Goal

Navigation: Home>My Client Groups>Goals>Performance Goals>Search Worker Goal>Select Goal>Actions>Delete>OK

From the home screen, click My Client Groups

| = vision | Q :                                                                   |                |                  |                      |                         |                    | 습 🌣 Þ 👶 🔋 |
|----------|-----------------------------------------------------------------------|----------------|------------------|----------------------|-------------------------|--------------------|-----------|
|          | Good morning,<br>Me My Team My Clie                                   | HR Specialist  | (Curtis Fe       | itty)!<br>Reporting  |                         |                    |           |
|          | QUICK ACTIONS                                                         | APPS           | My Client Group  |                      |                         |                    |           |
|          | 아 <sup>*</sup> Hire an Employee<br>圓 Change Working Hours             | රීත්<br>Hiring | New Person       | Person<br>Management |                         | Time<br>Management |           |
|          | ලි Change Manager<br>양/ Termination                                   | Compensation   | M@<br>Goals      | Performance          | Workforce<br>Structures | Payroll            |           |
|          | िंग Transfer<br>सिंकु Checkiss Templates<br>सिंग Act as Procy Manager | Data Exchange  | Safety Incidents | +                    |                         |                    |           |
|          | Show More<br>Things to Finish                                         |                |                  |                      |                         |                    |           |

Next, click Goals

| = vision | Q se                             | earch for people and actions |                  |                      |                         |                                                                                                    |  | - ¢ø | •    |
|----------|----------------------------------|------------------------------|------------------|----------------------|-------------------------|----------------------------------------------------------------------------------------------------|--|------|------|
| a site   | Good afternoon                   | , HR Specialist              | : (Curtis F      | eitty)!              |                         |                                                                                                    |  |      |      |
|          | Me My Team My Clier              | nt Groups Tools Co           | nfiguration My   | Reporting            |                         |                                                                                                    |  |      | 0    |
|          | QUICK ACTIONS                    | APPS                         |                  |                      |                         |                                                                                                    |  |      | 00   |
|          | ස් <sup>*</sup> Hire an Employee | ĥĥ                           | o*               | ₽v⁄ł                 |                         | in the second second se |  |      | 0    |
| 0 0 00 0 | Change Working Hours             | Hiring                       |                  | Person<br>Management |                         | Time                                                                                                    |  |      | 00 C |
|          | 🕎 Change Assignment              |                              |                  | management           |                         |                                                                                                    |  |      | ° o  |
| 0 0 0 0  | 👸 Change Manager                 | <b>.</b>                     | ජුම              | ബി                   | -<br>                   |                                                                                                    |  |      | 0    |
|          | ∯y Termination                   | Compensation                 | Goals 🦟          | Performance          | Workforce<br>Structures | Payroll                                                                                                    |  |      | 00   |
| 0 0 0    | 🛃 Transfer                       |                              |                  | Click Go             | als                     |                                                                                                    |  |      |      |
|          | Checklist Templates              | ①                            | S.               | +                    |                         |                                                                                                    |  |      |      |
|          | Act as Proxy Manager             | Data Exchange                | Safety Incidents |                      |                         |                                                                                                    |  |      |      |
|          |                                  |                              |                  |                      |                         |                                                                                                    |  |      |      |
|          | Things to Finish                 |                              |                  |                      |                         |                                                                                                    |  | F    | ••   |

# Next, click **Performance Goals**

| What do you want t   | to do or manage?                            |  |
|----------------------|---------------------------------------------|--|
| Search for tasks Q   |                                             |  |
| 80 Performance Goa   | 16                                          |  |
| 8 Performance Goa    | Library Click Performance Goals             |  |
| Review Periods       |                                             |  |
| Soal Plans           |                                             |  |
| Eligibility Profiles |                                             |  |
| Setup of Perform     | ance Goals Mass Assignment and Mass Sharing |  |
| Scheduled Proces     | sses for Performance Goals                  |  |

Enter the **Review Period** and the **Worker** and the goals will populate

|                      | le                           |                                                                                                    | 익 습 ☆ ᄆ 🖓 |
|----------------------|------------------------------|----------------------------------------------------------------------------------------------------|-----------|
| Y Periormance Goa    |                              |                                                                                                    |           |
|                      | Goals                        |                                                                                                    |           |
|                      | Search by goal name          | Hide Filters Review Period McA Annual Evaluation 2022-23 Assignment Status Active Worker Test Sarah                                  |           |
|                      | Saved Search                 | Sort By Last Updated - Latest to C                                                                                                   | l ~       |
|                      | ∨ Save                       | Employee goal for McA Demo     Test Sarah                                                                                            |           |
|                      | Filters Reset 🔅              | 1000009 Payroll Time Specialist                                                                                                    |           |
|                      | Expand All Collapse All      | This goal will help me with the demo process Status Weight                                                                           |           |
|                      | Review Period *              | Not started 30%                                                                                                    |           |
|                      | McA Annual Evaluation 2022 ~ | TS Cut Travel Expenses by 30%<br>Test Sarah                                                                                          |           |
| Select Review Period | ~ Worker Clear               | 1000009 Payroll Time Specialist                                                                                                    |           |
|                      | Test Sarah 🗸                 | Cut Travel Expenses by 30% in order to maintain expense reduction initiative. Make use of value for money<br>alternatives to travel. |           |
| Enter Worker         | ∧ Manager                    | Status Weight<br>Not started 20%                                                                                                    |           |
|                      |                              | Test 2<br>TS Teet Sarah                                                                                                    |           |
|                      | ∧ Department                 | 1000009 Payroll Time Specialist                                                                                                    |           |
|                      | ∧ Business Unit              | Status         Weight           Not startted         20%                                                                             |           |
|                      | ×                            | TS Test 1<br>Test Sarah                                                                                                    |           |
|                      | A Location                   | 1000009 Payroll Time Specialist                                                                                                    |           |

### Select the Goal

| = vision                            |                                                                                                    | 익 습 ☆ ᄆ 🕫 🔋                           |
|-------------------------------------|----------------------------------------------------------------------------------------------------|---------------------------------------|
| A Performance Goals     A           |                                                                                                    |                                       |
|                                     |                                                                                                    |                                       |
| Goals                               |                                                                                                    |                                       |
| Search by goal name Q               | Hide Filters         Review Period         McA Annual Evaluation 2022-23         Assignment Status         Active         X         Wo | rker Test Sarah ×                     |
| Saved Search                        | □   Actions ∨                                                                                                    | Sort By Last Updated - Latest to OI > |
| √ Save                              | TS Employee goal for McA Demo<br>Test Sarah                                                                                            |                                       |
| Filters Reset 🔅                     | 1000009 Payroll Time Specialist                                                                                                    |                                       |
| Expand All Collapse All             | Status                                                                                                    |                                       |
| <ul> <li>Review Period *</li> </ul> | Not started Click Goal                                                                                                    |                                       |
| McA Annual Evaluation 2022 V        | TS Cut Travel Expenses by 30%                                                                                                    |                                       |
| ~ Worker Clear                      | 1000009 Payroll lime specialist                                                                                                    |                                       |
| Test Sarah V                        | Cut Travel Expenses by 30% in order to maintain expense reduction initiative. Make us<br>alternatives to travel.                       | e of value for money                  |
| ^ Manager                           | Status         Weight           Not started         20%                                                                                |                                       |
| ∧ Department                        | Test 2<br>Test Sarah                                                                                                    |                                       |
| v                                   | Status Weight                                                                                                    |                                       |
| ∧ Business Unit                     | Not started 20%                                                                                                    |                                       |
| ×                                   | Test 1<br>TS Test Sarah                                                                                                    |                                       |
| ~ Location                          | 1000009 Payroll Time Specialist                                                                                                    |                                       |

# First, select the Goal

| Performance Go | als                          |                                                                       |                                                                |  |
|----------------|------------------------------|-----------------------------------------------------------------------|----------------------------------------------------------------|--|
|                |                              |                                                                       |                                                                |  |
|                | Goals                        |                                                                       |                                                                |  |
|                | Search by goal name Q Hi     | ide Filters Review Period McA Annual Evaluation 2022-                 | Assignment Status Active X Worker Test Sarah X                 |  |
|                | Saved Search                 | □   Actions ∨                                                         | Sort By $\$ Last Updated - Latest to OI $ \smallsetminus $     |  |
|                | ✓ Save                       | TS Employee goal for McA Demo<br>Test Sarah<br>1000009                | Payroll Time Specialist                                        |  |
|                | Exp                          | This goal will help me with the demo proce<br>Status                  | ss Goals Goals                                                 |  |
|                | Review Period *              | Not started                                                           | 30%                                                            |  |
|                | McA Annual Evaluation 2022 V | TS Cut Travel Expenses by 30%<br>Test Sarah<br>1000009                | Payroll Time Specialist                                        |  |
|                | Test Sarah 🗸                 | Cut Travel Expenses by 30% in order to mai<br>alternatives to travel. | tain expense reduction initiative. Make use of value for money |  |
|                | ^ Manager                    | Status<br>Not started                                                 | Weight<br>20%                                                  |  |
|                | Department                   | TS Test 2<br>Test Sarah<br>1000009                                    | Payroll Time Specialist                                        |  |
|                | Business Unit                | Status<br>Not started                                                 | Weight<br>20%                                                  |  |
|                |                              | Test 1<br>TS Test Sarah                                               |                                                                |  |
|                | o Location                   | 1000009                                                               | Payroll Time Specialist                                        |  |

Next, click **Actions** then **Delete**. Click **OK**. As a note, if **Delete** is gray, the ability to delete a goal as an HR Specialist has been disabled. This will need to be enabled in order for an HR Specialist to Delete a Goal

| = vision                                        |                                                                                                    | 옥 습 ☆ ᄆ 🥔 🔋 |
|-------------------------------------------------|----------------------------------------------------------------------------------------------------|-------------|
| A Performance Goals     A                       |                                                                                                    |             |
|                                                 |                                                                                                    |             |
| Goals                                           |                                                                                                    |             |
| Search by goal name                             | Hide Filters Review Period M Click Actions 23 Assignment Status Active x Worker Test Sarah x                                         |             |
| Saved Search                                    | Actions V Sort By Last Updated - Latest to Ol V                                                                                      |             |
| Save                                            | Cancel se goal for McA Demo                                                                                                    |             |
| Filters Reset 🕸                                 | Payroll Time Specialist This coal with Click Delete wass                                                                             |             |
| Expand All Collapse All                         | Status Weight Not started 30%                                                                                                    |             |
| Review Period *      McA Annual Evaluation 2022 | Cut Travel Expenses by 30%                                                                                                    |             |
| ∧ Worker Clear                                  | U TS Test Sarah<br>1000009 Payroll Time Specialist                                                                                   |             |
| Test Sarah 🗸                                    | Cut Travel Expenses by 30% in order to maintain expense reduction initiative. Make use of value for money<br>alternatives to travel. |             |
| ^ Manager                                       | Status Weight<br>Not started 20%                                                                                                    |             |
| ×                                               | Test 2                                                                                                    |             |
| Department                                      | 1000009 Payroll Time Specialist                                                                                                    |             |
| ∧ Business Unit                                 | Status Weight<br>Not started 20%                                                                                                    |             |
| · · ·                                           | Test 1<br>Test Sarah                                                                                                    |             |
| A Location                                      | 1000009 Payroll Time Specialist                                                                                                    |             |

#### Cancel A Worker Goal

Navigation: Home>My Client Groups>Goals>Performance Goals>Search Worker Goal>Select Goal>Actions>Cancel>OK

From the home screen, click My Client Groups

| = vision        | Q Search                        | for people and actions  |                  |                      |                         |                    | ۵ | ☆ ᄃ 🗘 🔋     |
|-----------------|---------------------------------|-------------------------|------------------|----------------------|-------------------------|--------------------|---|-------------|
|                 | Good morning, HI                | R Specialist            | (Curtis Fe       | itty)!               |                         |                    |   | 1000        |
| 0 0 0 0 0       | Me My Team My Client Gro        | pups Tools Co           |                  |                      |                         |                    |   | 0 0 0 0 0   |
|                 | QUICK ACTIONS                   | APPS Click              | My Client Groups |                      |                         |                    |   |             |
|                 | M <sup>★</sup> Hire an Employee | පීතී                    | 0*               | ₽v/                  |                         | Ē                  |   | 6 0 000     |
|                 |                                 |                         |                  | Person<br>Management |                         | Time<br>Management |   | 00000       |
| 0 0 0 0 0 0 0 0 | 🔐 Change Assignment             |                         |                  |                      |                         |                    |   | o o o o o o |
|                 | ପ୍ରି Change Manager             | 1000<br>1000            | Ŷ                | a                    | <b>a</b> /              |                    |   | 000000      |
| 0000            | ∑⁄ Termination                  | Compensation            | Goals            | Performance          | Workforce<br>Structures | Payroll            |   | 000         |
| 0               | ©∦ Transfer                     | $\widehat{\mathcal{V}}$ | R                |                      |                         |                    |   | C. and      |
|                 | Checklist lemplates             | Data Exchange           | Safety Incidents | +                    |                         |                    |   |             |
| STATE OF STATE  | COP THE BIT ON HIS AGE          |                         |                  |                      |                         |                    |   |             |
|                 |                                 |                         |                  |                      |                         |                    |   |             |
|                 | Things to Finish                | 1 - March 10            |                  |                      |                         |                    |   |             |

### Next, click Goals

| = vision    | Q Se                       | earch for people and actions |                  |                      |                         |                                           | 습 쇼 묜 🕫 🔋    |
|-------------|----------------------------|------------------------------|------------------|----------------------|-------------------------|-------------------------------------------|--------------|
|             | Good afternoon,            | , HR Specialist              | t (Curtis F      | eitty)!              |                         |                                           | A CARLON ALO |
| 0 0 0 0 0 0 | Me My Team My Clier        | nt Groups Tools Ca           |                  |                      |                         |                                           | 0 0 0 0 0 0  |
|             | QUICK ACTIONS              | APPS                         |                  |                      |                         |                                           |              |
|             | e Hire an Employee         | ĥů                           | Ø*               | A.                   |                         | tan an an an an an an an an an an an an a |              |
| 0 0 00 0    | စြို့ Change Working Hours | Hiring                       |                  | Person<br>Management |                         | Time<br>Management                        |              |
| 0 000 0 0 0 | 👷 Change Assignment        |                              |                  |                      |                         |                                           |              |
| 0,0000      | စ္ကို Change Manager       | <b>1</b> 7%                  | ජුම              | 60                   | æ/                      |                                           | 0,000,000    |
|             | ⊕y Termination             | Compensation                 | Goals 🧲          | Performance          | Workforce<br>Structures | Payroll                                   | 10 ° 00 °    |
| U 0 0       | 🛱 Transfer                 |                              |                  | Click Go             | als                     |                                           |              |
|             | Checklist Templates        |                              |                  | +                    |                         |                                           |              |
|             | Act as Proxy Manager       | Data Exchange                | Salety incidents |                      |                         |                                           |              |
|             |                            |                              |                  |                      |                         |                                           |              |
|             | Things to Finish           |                              |                  |                      |                         |                                           |              |

# Next, click Performance Goals

| vision |                                                             | の 口 や 日 🤹 |
|--------|-------------------------------------------------------------|-----------|
| Goals  |                                                             |           |
|        | What do you want to do or manage?                           |           |
|        | Search for tasks Q                                          |           |
|        | 8 Performance Goals                                         |           |
|        | 8 Performance Goal Library Click Performance Goals          |           |
|        | Review Periods                                              |           |
|        | Soal Plans                                                  |           |
|        | Eligibility Profiles                                        |           |
|        | Setup of Performance Goals Mass Assignment and Mass Sharing |           |
|        | Scheduled Processes for Performance Goals                   |           |
|        |                                                             |           |
|        |                                                             |           |
|        |                                                             |           |

Enter the **Review Period** and the **Worker** and the goals will populate

| = vision                            |                                                                                                    | 오 습 ☆ ᄆ 🕫 🔋              |
|-------------------------------------|----------------------------------------------------------------------------------------------------|--------------------------|
| ✓ Performance Goals                 |                                                                                                    |                          |
|                                     |                                                                                                    |                          |
| Goals                               |                                                                                                    |                          |
| Search by goal name Q               | Hide Filters Review Period McA Annual Evaluation 2022-23 Assignment Status Active Worker Test Sarah       |                          |
| Saved Search                        | □   Actions ✓ Sort By Last Upda                                                                           | ited - Latest to OI V    |
| ↓ Save                              | Employee goal for McA Demo<br>Test Sarah                                                                  |                          |
| Filters Reset 🔅                     | 1000009 Payroll Time Specialist                                                                           |                          |
| Expand All Collapse All             | This goal will help me with the demo process Status Weight Not obtained                                   |                          |
| <ul> <li>Review Period *</li> </ul> |                                                                                                    |                          |
| McA Annual Evaluation 2022 V        | TS Test Sarah<br>1000009 Pavroll Time Snecialist                                                          |                          |
| Select Review Period Vorker Clear   | Cut Travel Expenses by 30% in order to maintain expense reduction initiative. Make use of value for money |                          |
| Tex Junio                           | alternatives to travel.<br>Status Weight                                                                  |                          |
| Enter Worker                        | Not started 20%                                                                                           |                          |
| ^ Department                        | Test Sarah<br>1000009 Payroll Time Specialist                                                             |                          |
| ×                                   | Status Weight                                                                                             |                          |
| A Business Unit                     | Not started 20%                                                                                           |                          |
| ×                                   | Test 1<br>Test Sarah                                                                                      |                          |
| ~ Location                          | 1000009 Payroll Time Specialist                                                                           | - ㅠ 두 한 운영 등 수가 문 수가 있다. |

Select the Goal

| VISION<br>Performance Goa | ls                           |                                                                                 |                                                            | <u>с</u> рфрф |
|---------------------------|------------------------------|---------------------------------------------------------------------------------|------------------------------------------------------------|---------------|
|                           |                              |                                                                                 |                                                            |               |
|                           | Goals                        |                                                                                 |                                                            |               |
|                           | Search by goal name          | Hide Filters Review Period McA Annual Evaluation 2022-23 Assig                  | nment Status Active × Worker Test Sarah ×                  |               |
|                           | Saved Search                 | □   Actions ∨                                                                   | Sort By $\$ Last Updated - Latest to OI $ \smallsetminus $ |               |
|                           | ∨ Save                       | TS Test Sarah                                                                   |                                                            |               |
|                           | Filters Reset 🔅              | 1000009                                                                         | Payroll Time Specialist                                    |               |
|                           | Expand All Collapse All      | Status                                                                          | ht                                                         |               |
|                           | Review Period *              | Not started Click C                                                             | Goal                                                       |               |
|                           | McA Annual Evaluation 2022 ~ | TS Cut Travel Expenses by 30%<br>Test Sarah                                     |                                                            |               |
|                           | ~ Worker Clear               | 1000009                                                                         | Payroll Time Specialist                                    |               |
|                           | Test Sarah 🗸                 | Cut Iravel Expenses by 30% in order to maintain expe<br>alternatives to travel. | nse reduction initiative. Make use of value for money      |               |
|                           | ∧ Manager                    | Status<br>Not started                                                           | Weight<br>20%                                              |               |
|                           | ·                            | Test 2<br>TS Test Sarah                                                         |                                                            |               |
|                           | ^ Department                 | 1000009                                                                         | Payroll Time Specialist                                    |               |
|                           |                              | Status<br>Not started                                                           | Weight<br>20%                                              |               |
|                           |                              | Test 1                                                                          |                                                            |               |
|                           |                              | TS Test Sarah                                                                   | Devenil Time Considered                                    | 17:7:2:1 - 13 |

### First, select the Goal

| = <b>ViSiON</b><br>< Performance Goals |                                                                                 |                                                              | 오 습 ☆ ᄇ 🕫 🔋 |
|----------------------------------------|---------------------------------------------------------------------------------|--------------------------------------------------------------|-------------|
| Goals                                  |                                                                                 |                                                              |             |
| Search by goal name Q                  | Hide Filters Review Period McA Annual Evaluation 2022-23                        | Assignment Status Active x Worker Test Sarah x               |             |
| Saved Search                           | □   Actions ∨                                                                   | Sort By $\$ Last Updated - Latest to OI $\sim$               |             |
| Filt Select Goal                       | Test Sarah<br>1000009<br>This goal will help me with the demo process<br>Status | Payroll Time Specialist Weight Costs                         |             |
|                                        | Not started                                                                     | 30%                                                          |             |
| McA Annual Evaluation 2022 V           | Cut Travel Expenses by 30%<br>Test Sarah<br>1000009                             | Payroll Time Specialist                                      |             |
| Test Sarah 🗸                           | Cut Travel Expenses by 30% in order to maintai<br>alternatives to travel.       | in expense reduction initiative. Make use of value for money |             |
| ∧ Manager                              | Status<br>Not started                                                           | Weight<br>20%                                                |             |
| ^ Department                           | TS Test 2<br>Test Sarah<br>1000009                                              | Payroll Time Specialist                                      |             |
| ✓ A Business Unit                      | Status<br>Not started                                                           | Weight<br>20%                                                |             |
|                                        | Ts Test 1<br>Ts Test Sarah<br>1000009                                           | Payroll Time Specialist                                      | p           |

Next, click **Actions** then **Cancel**. Click **OK**. As a note, if **Cancel** is gray, the ability to cancel a goal as an HR Specialist has been disabled. This will need to be enabled in order for an HR Specialist to Cancel a Goal

| Performance Go | als                          |                                                                                                    |                              |
|----------------|------------------------------|----------------------------------------------------------------------------------------------------|------------------------------|
|                |                              |                                                                                                    |                              |
|                | Goals                        |                                                                                                    |                              |
|                | Search by god Select Actions | Hide Filters Review Period McA Annual Evaluation 2022-23 Assignment Status Active × Worker Test Sarah                                                                                                    | x                            |
|                | Saved Search                 | Actions V Sort By                                                                                                    | ast Updated - Latest to OI 🗸 |
|                | Save                         | Constant of the second second se |                              |
|                | Filters Reset 🔅              | Transfer Click Cancel Figure Interspectation                                                                                                    |                              |
|                | A Review Period *            | Not started 30%                                                                                                    |                              |
|                | McA Annual Evaluation 2022 V | Cut Travel Expenses by 30%<br>Test Sarah                                                                                                    |                              |
|                | Vorker Clear                 | 1000009 Payroll Time Specialist                                                                                                    |                              |
|                | Test Sarah 🗸                 | Cut Travel Expenses by 30% in order to maintain expense reduction initiative. Make use of value for me<br>alternatives to travel.                                                                                                    | oney                         |
|                | ∧ Manager                    | Status         Weight           Not started         20%                                                                                                    |                              |
|                | ∧ Department                 | Test 2 Test Sarah Parcell Trans Engelalitet                                                                                                    |                              |
|                | · · ·                        | Status Weight                                                                                                    |                              |
|                | ∧ Business Unit              | Not started 20%                                                                                                    |                              |
|                | ×                            | Test 1<br>TS Test Sarah                                                                                                    |                              |
|                | ∧ Location                   | 1000009 Payroll Time Specialist                                                                                                    | 가는 것 같은 것 같은 것 같은 것          |

### Mass Assignment Of Goals

Navigation: Home>My Client Groups>Goals>Setup of Performance Goals Mass Assignment and Mass Sharing>Select Review Period>Add>Enter Info in each section>Save and Close

 Image: Sector properties accord
 Image: Current of Feither):

 Image: Marking HR Specialists (Curris Feither):

 Image: Marking HR Specialists (Curris Feither):

 Image: Marking HR Specialist (Curris Feither):

 Image: Marking HR Specialist (Curris Feither):

 Image: Marking HR Specialist (Curris Feither):

 Image: Marking HR Specialist (Curris Feither):

 Image: Marking HR Specialist (Curris Feither):

 Image: Marking HR Specialist (Curris Feither):

 Image: Marking HR Specialist (Curris Feither):

 Image: Marking HR Specialist (Curris Feither):

 Image: Marking HR Specialist (Curris Feither):

 Image: Marking HR Specialist (Curris Feither):

 Image: Marking HR Specialist (Curris Feither):

 Image: Marking HR Specialist (Curris Feither):

 Image: Marking HR Specialist (Curris Feither):

 Image: Marking HR Specialist (Curris Feither):

 Image: Marking HR Specialist (Curris Feither):

 Image: Marking HR Specialist (Curris Feither):

 Image: Marking HR Specialist (Curris Feither):

 Image: Marking HR Specialist (Curris Feither):

 Image: Marking HR Specialist (Curris Feither):

 Image: Marking HR Specialist (Curris Feither):

 Image: Marking HR Specialist (Curris Feither):

 Image: Marking HR Specialist (Curris Fei

From the home screen, click My Client Groups

Next, click Goals

| = vision        | Q Se                   | earch for people and actions |             |                      |                 |                            | △ ☆ | P 🕫 🔋            |
|-----------------|------------------------|------------------------------|-------------|----------------------|-----------------|----------------------------|-----|------------------|
|                 | Good afternoon,        | , HR Specialist              | t (Curtis F | eitty)!              |                 |                            |     |                  |
| 0 0 0 0 0 0     | Me My Team My Clier    | nt Groups Tools Ca           |             |                      |                 |                            |     | 0 0 0 0 0        |
|                 | QUICK ACTIONS          | APPS                         |             |                      |                 |                            |     | 00 0 0 00        |
|                 | Hire an Employee       | දුරු                         | 0*          | M∕r                  |                 | Ê                          |     | 000              |
|                 | Change Working Hours   |                              |             | Person<br>Management |                 | யத்/<br>Time<br>Management |     | 00000            |
| 0 0 0 0 0 0 0 0 | Change Assignment      |                              |             |                      |                 |                            |     | o.   o 0 o • • 0 |
|                 | Change Manager         | Compensation                 | <u>4</u> 0  |                      |                 | Paurel                     |     | 0 0 0 0 0        |
|                 | vyr iermination        |                              |             | Click Go             | Structures      |                            |     | 0 00             |
| 0               | Checklist Templates    | 创                            |             | 5 <u>1</u> 7         |                 |                            |     |                  |
|                 | - Act as Proxy Manager |                              |             |                      |                 |                            |     |                  |
| THE PLANE       | Show More              |                              |             |                      |                 |                            |     |                  |
|                 |                        |                              |             |                      |                 |                            |     |                  |
|                 | Things to Finish       |                              |             |                      | terrificze – Ne |                            |     |                  |

Next, click Setup of Performance Goals Mass Assignment and Mass Sharing

| What do you want to do or manage?                                                         |                  |
|-------------------------------------------------------------------------------------------|------------------|
| Search for tasks Q                                                                        |                  |
| Performance Goals                                                                         |                  |
| Performance Goal Library                                                                  |                  |
| Review Periods                                                                            |                  |
| Goal Plans                                                                                |                  |
| Eligibility Profiles                                                                      |                  |
| 8 Setup of Performance Goals Mass Assignment and Mass Sharing                             |                  |
| Scheduled Processes for Performance Goals Cick Setup of Performance Goals Mass Assignment | and Mass Sharing |

Select the Review Period

|                      | Goal Processes          |                                    |                                          | + Add                          |  |
|----------------------|-------------------------|------------------------------------|------------------------------------------|--------------------------------|--|
|                      | Search by process name  | Hide Filters                       |                                          |                                |  |
|                      | Filters Reset 🔅         |                                    | Sort By                                  | Last Updated - Latest to Oli 🗸 |  |
|                      | Expand All Collapse All | McA Assign Performance Goal        | - McA Test Performance Goal              | Сору                           |  |
|                      | A Review Period Clear   | Review Period<br>2023 Annual Cycle | Goal Plan<br>McA Annual Performance Goal | ~                              |  |
| Select Review Period | ∧ Goal Plan             |                                    |                                          |                                |  |
|                      | Requester               |                                    |                                          |                                |  |
|                      |                         |                                    |                                          |                                |  |
|                      |                         |                                    |                                          |                                |  |

# Click Add

| Goal Processes                |                                    |                                          | + Add                                  |  |
|-------------------------------|------------------------------------|------------------------------------------|----------------------------------------|--|
| Search by process name        | Hide Filters                       |                                          | Click Add                              |  |
| Filters Reset 🔅               |                                    |                                          | Sort By Last Updated - Latest to Oli V |  |
| Expand All Collapse All       | McA Accian Derformance Coal        | McA Test Deformance Coal                 | Сору                                   |  |
|                               | Review Period<br>2023 Annual Cycle | Goal Plan<br>McA Annual Performance Goal |                                        |  |
| <ul> <li>Goal Plan</li> </ul> |                                    |                                          |                                        |  |
|                               |                                    |                                          |                                        |  |
| Requester                     |                                    |                                          |                                        |  |
|                               |                                    |                                          |                                        |  |
|                               |                                    |                                          |                                        |  |
|                               |                                    |                                          |                                        |  |

Enter the **Details.** We can Mass assign goals or Mass share goals as the **Process** type

| Details Enter the below                                                            | winformation                            |   |
|------------------------------------------------------------------------------------|-----------------------------------------|---|
| *Process Type<br>Mass assign goals v                                               | * Goal Plan<br>Transdisciplinary skills | ~ |
| Company XYZ - Mass Performance Goals     Review Period     Z023 Annual Cycle     V | Select a value                          | Ý |
| Exclude workers who aren't part of the goal plan                                   |                                         |   |
| Selected Eligibility Profiles                                                      |                                         | ~ |
| Included Workers                                                                   |                                         | ~ |
| Goals                                                                              |                                         | V |

Next, to select the **Eligibility Profiles**, click **Add** 

| = vision              |                                                                                                    |                                                                           | 오 습 ☆ ᄆ 🕫 🔋    |
|-----------------------|----------------------------------------------------------------------------------------------------|---------------------------------------------------------------------------|----------------|
| Mass Assign and Share | e Performance Goals                                                                                                    |                                                                           | Save and Close |
|                       | Details                                                                                                    |                                                                           |                |
|                       | *Process Type<br>Mass assign goals v  *Process Name Company XYZ - Mass Performance Goals *Review Revid 2023 Annual Cycle v  Exclude workers who aren't oart of the oaci olan | *Goal Plan<br>Transdicipilinary skills ✓<br>Requester<br>Select a value ✓ |                |
|                       | Selected Eligibility Profiles                                                                                                    | Click Add                                                                 | <u>^</u>       |
|                       | Included Workers                                                                                                    |                                                                           | ~              |
|                       | Goals                                                                                                    |                                                                           | ~              |
|                       |                                                                                                    |                                                                           |                |

Select the Eligibility Profile, click Required and then Save

| are Performance Goals                                                                                                    |                                          | Save and Close |
|----------------------------------------------------------------------------------------------------|------------------------------------------|----------------|
|                                                                                                    |                                          |                |
| Details                                                                                                    |                                          |                |
| *Process Type                                                                                                    | "Goal Plan                               |                |
| Mass assign goals V                                                                                                    | Transdisciplinary skills 🗸 🗸             |                |
| *Process Name                                                                                                    | Requester                                |                |
| Company XYZ - Mass Performance Goals                                                                                                    | Select a value $\checkmark$              |                |
| *Review Period                                                                                                    |                                          |                |
| 2023 Annual Cycle V                                                                                                    |                                          |                |
| Evolution were and a second to be a second of the second of the                                                                                                    |                                          |                |
| Exclude workers who aren't part of the goar plan                                                                                                    |                                          |                |
| Selected Eligibility Profiles                                                                                                    |                                          |                |
| Selected Eligibility Profile     Bigblity Profile                                                                                                    | Select Eligibility Profile               | ND Cancel      |
| Selected Eligibility Profile  Fligblity Profile  S- Monthy Working                                                                                                    | Select Eligibility Profile               | Daved          |
| Selected Eligibility Profiles  Eligibility Profile  S+ Months Working  + Months Working  + Months + Months + M | Select Eligibility Profile<br>Click Save | vo (anel       |

Next, to select the Included Workers, if applicable, click Add

| *Process Type                                    | "Goal Plan                    |           |
|--------------------------------------------------|-------------------------------|-----------|
| Mass assign goals                                | Transdisciplinary skills      | ~         |
| *Process Name                                    | Paquartar                     |           |
| Company XYZ - Mass Performance Goals             | Select a value                | ~         |
| <sup>8</sup> Devices Deviced                     |                               |           |
| 2023 Annual Curla                                |                               |           |
|                                                  |                               |           |
| Exclude workers who aren't part of the goal plan |                               |           |
|                                                  |                               |           |
|                                                  |                               |           |
| Selected Eligibility Profiles                    |                               | + Add ^   |
|                                                  |                               | ,         |
| 3+ Months Working                                | ✓ Required                    | <i>,</i>  |
|                                                  |                               |           |
|                                                  |                               |           |
| Included Workers                                 |                               | + Add     |
|                                                  |                               |           |
|                                                  | There's nothing here so far   | Click Add |
|                                                  | There is nothing here so far. |           |
|                                                  |                               |           |
|                                                  |                               |           |
| Goals                                            |                               | $\sim$    |

Enter the Workers Name in the drop down and click Save

| *Review Period                                   |                             |             |
|--------------------------------------------------|-----------------------------|-------------|
| 2023 Annual Cycle                                | v                           |             |
| Exclude workers who aren't part of the goal plan |                             |             |
|                                                  |                             |             |
| Selected Eligibility Profiles                    |                             |             |
|                                                  |                             |             |
| 3+ Months Working                                | ✓ Required                  |             |
|                                                  |                             |             |
|                                                  |                             |             |
| Included Workers                                 |                             |             |
| Enter Work                                       | er Name                     | Save Cancel |
| *Add Worker                                      |                             |             |
| Dmitry Grishin                                   | Click Save                  |             |
| Dmitry Grishin                                   | Salf                        | ×           |
| Analyst                                          | 2001                        |             |
| Person Number                                    | Department                  |             |
| 609                                              | Human Resources RU          |             |
|                                                  | 비행의 너희 생각한 비행의 너희 생각한 것 같다. |             |
| Caela                                            |                             |             |

Lastly, to add the Goals to mass assign, click  $\boldsymbol{\mathsf{Add}}$ 

| Process Name                                     | Kequester                    |          | Victoria Constantin |
|--------------------------------------------------|------------------------------|----------|---------------------|
| Company XYZ - Mass Performance Goals             | Select a value               | ×        |                     |
| "Review Period                                   |                              |          |                     |
| 2023 Annual Cycle V                              |                              |          |                     |
| Exclude workers who aren't part of the goal plan |                              |          |                     |
| Selected Eligibility Profiles                    |                              | + Add    |                     |
| 3+ Months Working                                | ✓ Required                   |          |                     |
| Included Workers                                 |                              | + Add    |                     |
| Dmitry Grishin<br>Analyst                        | Self                         | × 10     |                     |
| Goals                                            |                              | + Add    |                     |
|                                                  | There's nothing here so far. | Dick Add |                     |

Enter the **Basic Info** and Click **OK** 

|                                                                                                    |                 |                                                                                                    | oĸ       |
|----------------------------------------------------------------------------------------------------|-----------------|----------------------------------------------------------------------------------------------------|----------|
|                                                                                                    |                 |                                                                                                    | Click OK |
| Basic Info                                                                                             | Enter the be    | lowinformation                                                                                                    |          |
| Library Goal                                                                                           |                 | Users Permitted to Delete HR-Assigned Goals                                                                                                    |          |
| 20-25 Customer Calls Per Week                                                                          | ~               | Managers only V                                                                                                    |          |
| "Goal Name                                                                                             |                 | This satting counciles the Artime for Workers and Managars on M2 Arringed Goals                                                                                                    |          |
| 20-25 Customer Calls Per Week                                                                          |                 | setting of the goal plan.                                                                                                    |          |
|                                                                                                    |                 |                                                                                                    |          |
| Description                                                                                            |                 |                                                                                                    |          |
|                                                                                                    |                 |                                                                                                    |          |
| *Start Date                                                                                            |                 | Status                                                                                                    |          |
| *Start Date<br>1/1/51                                                                                  | ũ.              | Status<br>Not started                                                                                                    |          |
| "Start Date<br>1/1/51<br>Target Completion Date                                                        | <b>%</b>        | Status<br>Not started ~<br>Weight                                                                                                    |          |
| *Start Date<br>17/1/51<br>Target Completion Date<br>12/21/23                                           | (a)<br>(a)      | Status<br>Not started ~<br>Weight 0                                                                                                    |          |
| *Start Date<br>17/51<br>Target Completion Date<br>12/37/23<br>Cateory                                  | (%)<br>(%)      | Status Not started V Weight 0 This weight may violate the grant plan 100% sum of weights rule when the grant is                                                                                                    |          |
| *Start Date<br>1/1/51<br>Target Completion Date<br>12/31/23<br>Category<br>Salars                      | 69<br>169       | Status Not started Status Weight O This weight may violate the goal jace 100% sam of weights not when the goal is assigned to a worker.                                                                                                    |          |
| *Start Date<br>17/751<br>Target Completion Date<br>12/31/23<br>Category<br>Sales<br>Sales              | 66<br>166<br>   | Status<br>Not started ~<br>Weight<br>This weight may violate the gus join 100% som of weights sole when the gus is<br>assigned to a works.                                                                                                    |          |
| *Start Date<br>17/1/51<br>Target Completion Date<br>12/37/23<br>Category<br>Salers<br>Success Criteria | (%)<br>(%)<br>~ | Status<br>Not started V<br>Weight<br>This weight may visite the gual plan 100% sum of weights not when the gual is<br>antipred to a seater.                                                                                                    |          |
| *Start Date<br>[1/1/51<br>Target Completion Date<br>[12/31/23<br>Category<br>Sales<br>Success Criteria | €@<br> <br> ~   | Status<br>Not started<br>Veight<br>Dis weight may visible the goal juin 100% sum of weight rule when the goal is<br>exampled to a works:                                                                                                    |          |
| Start Date<br>17/51<br>Taget Completion Date<br>12/31/23<br>Category<br>Sales<br>Success Criteria      | 6)<br>6)<br>~   | Status Not started Veget Status Status Statu |          |
| *Start Date<br>VV/51<br>Target Completion Date<br>12/31/23<br>Category<br>Sales<br>Success Citteria    | 6)<br>(6)<br>V  | Status<br>Mot started<br>Weight<br>This weight may visite the goal jate 100% sum of weights not when the goal is<br>assigned to a works.                                                                                                    |          |
| *Start Date<br>17/1/51<br>Target Completion Date<br>12/37/23<br>Category<br>Sales<br>Success Criteria  | (%)<br>(%)<br>~ | Status<br>Not started<br>Veight<br>This weight may violate the goal plan 100% sum of weight not when the goal is<br>antigreet to a worker.                                                                                                    |          |

# Lastly, click Save and Close

| Details                                          |                          | Click Save and Close                  |   |
|--------------------------------------------------|--------------------------|---------------------------------------|---|
| "Process Type                                    | "Goal Plan               |                                       |   |
| Mass assign goals                                | Transdisciplinary skills | ~                                     |   |
| *Process Name                                    | Requester                |                                       |   |
| Company XYZ - Mass Performance Goals             | Select a value           | ~                                     |   |
| *Review Period                                   | L                        |                                       |   |
| 2023 Annual Cycle V                              |                          |                                       |   |
| Exclude workers who aren't part of the goal plan |                          |                                       |   |
| Selected Eligibility Profiles                    |                          |                                       |   |
| Included Workers                                 |                          | · · · · · · · · · · · · · · · · · · · | ~ |
| Goals                                            |                          |                                       | - |

Thank you for reviewing and using our guide; we hope you have found it helpful. If you have any questions on the content included in this guide, please contact our Training & Learning team at <a href="mailto:learn@camptratech.com">learn@camptratech.com</a>

| Version<br>History | Revision<br>Date | Author       | Changes         |
|--------------------|------------------|--------------|-----------------|
| Version 1.0        |                  | Megan Ketter | Initial Version |
|                    |                  |              |                 |
|                    |                  |              |                 |